# 科学の技法

# 東京大学

# 「初年次ゼミナール理科」

# 副読本

2019年度版

東京大学大学院総合文化研究科・教養学部附属 教養教育高度化機構 初年次教育部門

| Part 1. 初年次ゼミナール理科 共通授業テキスト                  | 1  |
|----------------------------------------------|----|
| Part 2. ICT ツールをグループワークに役立てよう                | 8  |
| Step 1 大学のアカウントで何ができる?                       | 8  |
| Step 1.1 無線 LAN(WiFi)を利用する                   | 9  |
| Step 1.2 各種 WiFi アカウントの取得                    | 10 |
| Step 1.2.1 UTokyo WiFi                       | 10 |
| Step 1.2.2 eduroam                           | 11 |
| Step 1.3 マイクロソフトアカウントの有効化                    | 12 |
| Step 1.4 ECCS クラウドメールの設定                     | 13 |
| Step 1.5 Chromebook の使い方                     | 14 |
| Step 1.5.1 $\neq - \vec{x} - \vec{F}$        | 14 |
| Step 1.5.2 設定変更                              | 15 |
| Step 1.5.3 ファイル、フォルダ、外部ドライブの開き方              | 15 |
| Step 1.5.4 SSD から外部ドライブへのファイルコピーの仕方          | 16 |
| Step 2 クラウドのファイル共有でグループワークを効率化しよう            | 16 |
| Step 2.1 Office 365 を使ってファイル共有をしよう           | 17 |
| Step 2.1.1 Microsoft OneNote で授業情報を集約する      | 17 |
| Step 2.1.2 OneDrive を使ってファイルを共有する            | 20 |
| Step 2.1.3 発表ファイルをチームメンバーと共同編集する             | 21 |
| Step 2.2 G Suite for Education の機能を活用しよう     | 22 |
| Step 2.2.1 Google Apps を用いた共同編集              | 22 |
| Step 2.2.2 Google Forms の利用                  | 23 |
| Step 2.2.3 Google フォトを用いた画像データの共有            | 25 |
| Step 2.3 Dropbox の活用                         | 26 |
| Step 2.3.1 Dropbox を用いたファイル共有方法              | 27 |
| Step 2.3.2 リンクを用いて、不特定多数から特定のフォルダ内にファイルを収集する | 28 |
| Step 2.4 さまざまなクラウドサービスの特徴まとめ                 | 29 |
| Step 3 グループウェアを用いたコミュニケーション                  |    |
| Step 4 学内アカウントを活用したプログラミング環境                 | 34 |
| Step 4.1 MathWorks アカウントの取得と MATLAB の利用      | 34 |
| Step 4.2 ウェブブラウザだけで Jupyter ノートブックを利用する      | 36 |
|                                              |    |

次

目

本副読本の作成には、下記の方々にご協力いただきました。

教養教育高度化機構 アクティブラーニング部門 大学総合教育研究センター 情報システム部 情報システム部情報基盤課学術情報チーム 駒場図書館情報サービス係 情報基盤センター教育用計算機システム担当

## Part I. 初年次ゼミナール理科 共通授業テキスト

## 初年次ゼミナール理科 第2回 共通授業

東京大学 大学院総合文化研究科・教養学部 附属教養教育高度化機構 初年次教育部門 アクティブラーニング部門

2019年4月

## はじめに~本授業の目的・目標~

- •本授業の目的
  - これから始まる大学生活を有意義にするため、
     大学における学びに関する理解を深める

#### •本授業の目標

- •初年次ゼミナール理科の価値を説明できる
- 研究に関するポイントを説明できる
   プロセス、先行研究調査、研究発表
- 研究倫理に関して議論できる
- 大学における学びを自分なりに説明できる

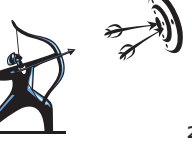

1

## 目次

- ・はじめに
- 大学での学び
- 大学でできること、初年次ゼミナール理科の目的
- 研究
  - ・研究のプロセス
  - テーマ・目的設定、計画、実行、評価、発表
- ・学術資料の種類と調べ方
- 検索データベース、検索方法、検索結果の見方
   研究倫理
  - 研究倫理、研究不正(捏造、改ざん、剽窃)
- ・まとめ

## はじめに ~教科書~

- •「科学の技法」基礎編 (資料内の対応箇所を「教 p.ページ番号」と表記します)
  - ・アカデミックな知の現場へ
  - ・研究のプロセス
- •研究倫理
- ・学術論文の種類と構成
- 文献検索
- ・グループワーク
- ・プレゼンテーション
- ・レポート
- ・文献の引用
- ピアレビュー

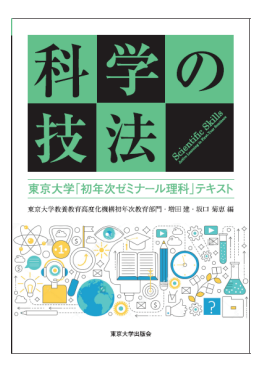

Ask

3

5

1

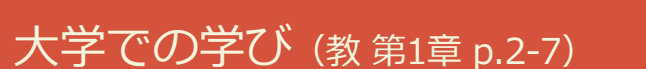

## 東大で何をしたいですか?

大学とは ~東大で何をしたい?~

## 大学とは ~東大で何をしたい?~

### •大学生の間にできること

- 勉強
- ・授業
- ・サークル
- アルバイト
- ・インターン
- ・起業
- ・留学
- •<u>研</u>究

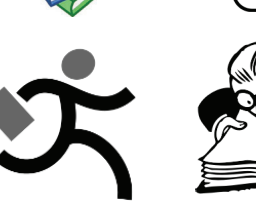

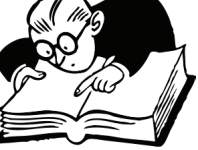

## 初年次ゼミナール理科と ALESS

- •初年次ゼミはアカデミック体験
- ALESS は英語論文執筆

| 初年次<br>ゼミナール<br>理科 | ・ <u>アカデミック体験</u> をする<br>・ <u>サイエンティフィック・スキル</u> を学ぶ<br>・ <u>グループ協同学習</u> を行う<br>・授業は <u>日本語</u> で行われる |
|--------------------|----------------------------------------------------------------------------------------------------|
| ALESS              | ・ <b>学術論文の形式</b> を学ぶ(後述する <u>IMRD 構造</u> )<br>・ <u>英語論文</u> を執筆する<br>・授業は <u>英語</u> で行われる              |

## 到達目標 ~アカデミック体験 (教 p.5) ~

・未知なる問いへのアプローチ

知能的なロボットを作るには?

宇宙の構造はどうなっている?

渋滞をどう緩和する?

持続的な社会を実現するためには?

分子の構造をどう特定する?

効果的な薬を作るには?

## 到達目標 ~協同学習 (教 p.6) ~

- ・研究は1人で行うものではないの?
- → 研究には**研究者コミュニティー**が重要
- ・共同研究の実施
- ・研究のディスカッション
- ・研究の評価
- • • •

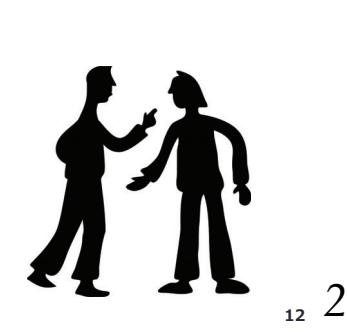

## 大学の全体像

- ・学部4年生~博士3年生は研究に取り組む
   ・初年次ゼミ、ALESSは研究の先取り
- ・初年次セミ、ALESS は研究の先取り

| 十头际 | 3年間をかけて発展的な研究に取り組む |                                      |
|-----|--------------------|--------------------------------------|
| 八子阮 | 修士1~2年生            | 2年間をかけて研究に取り組む                       |
|     | 学部4年生              | 専門を深める、 研究に取り組む                      |
|     | 学部3年生              | 専門を深める                               |
| 十字  | 学部2年生              | 教養を深める、進学する学部を決める                    |
| 八子  |                    | 教養を深める                               |
|     | 学部1年生              | <u>初年次ゼミナール理科</u><br>ALESS : 英語論文を執筆 |

## 初年次ゼミナール理科の到達目標 (教 p.4)

・サイエンティフィック・スキル修得、 アカデミック体験、グループの協同学習

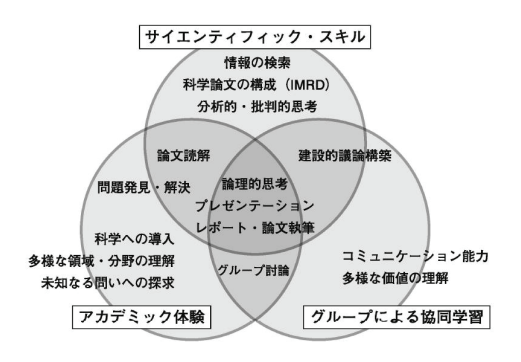

## 到達目標 ~科学の技法 (教 p.5) ~

- ・サイエンティフィック・スキル(科学の技法)修得
  - 文献検索方法の習得
  - ・研究倫理の理解
  - •科学研究手法の理解
  - •科学論文の構成と体系の理解
- 論文読解能力

8

10

- ・プレゼンテーション能力
- ・レポート、論文執筆能力
- . ...

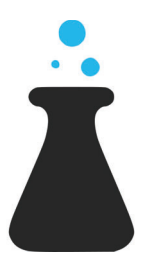

11

9

## 到達目標~協同学習の意義~

- ・研究するにしても重要(研究発表、共同研究)
- ・ 就職するにしても重要 (同僚、上司とのコミュニケーション)
- ・学習にも効果あり(マサチューセッツ工科大学(MIT)の物理の授業)

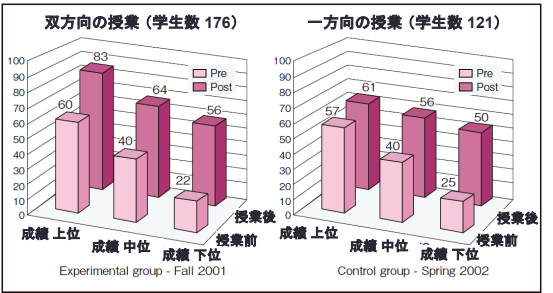

## 研究とは

## 研究(教第2章 p.8-11)

## 研究とは (教 p.8)

• 真理を探究し、知を創造すること

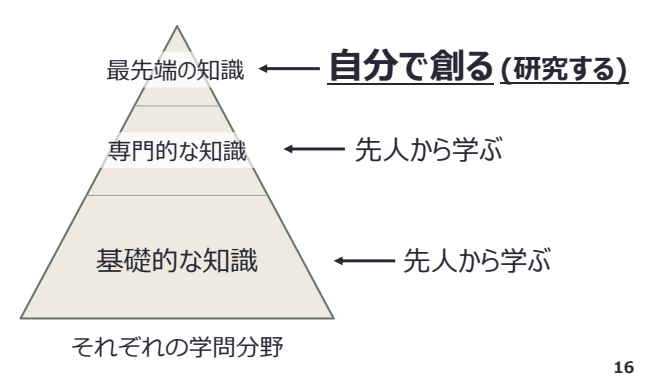

## 研究のプロセス ~全体像 (教 p.9) ~

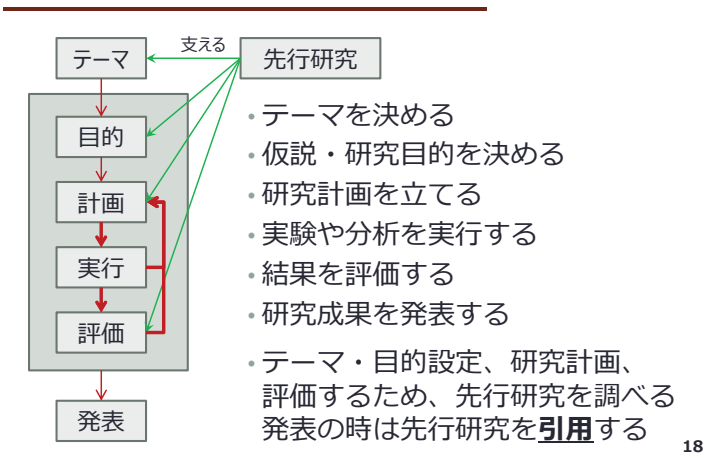

### 研究のプロセス ~仮説・目的設定 (教 p.9) ~

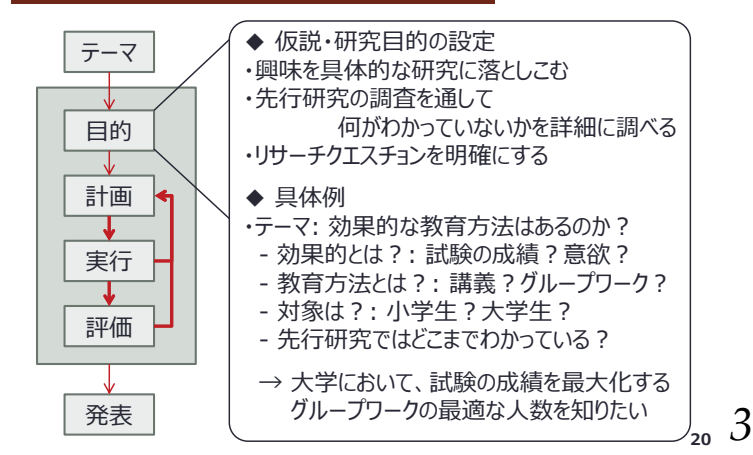

# 研究するにあたって

• **研究する力**はどこでも活用できる

研究を一言で表すと?

- (= 答えのない問いにアプローチする力)
- 企業、起業、大学
- •問題発見、仮説生成、仮説検証

### ・ 東大の環境をつかいこなす

- 世界最高レベルの教員が身近にいる
- ポテンシャルが高い仲間が身近にいる
- 様々な実験や解析が可能な設備、資料がある
- ・<u>主体的に行動する</u>ことで道が拓ける
- 自ら調べる、研究室を訪問する

### 17

15

## 研究のプロセス ~テーマ設定 (教 p.9) ~

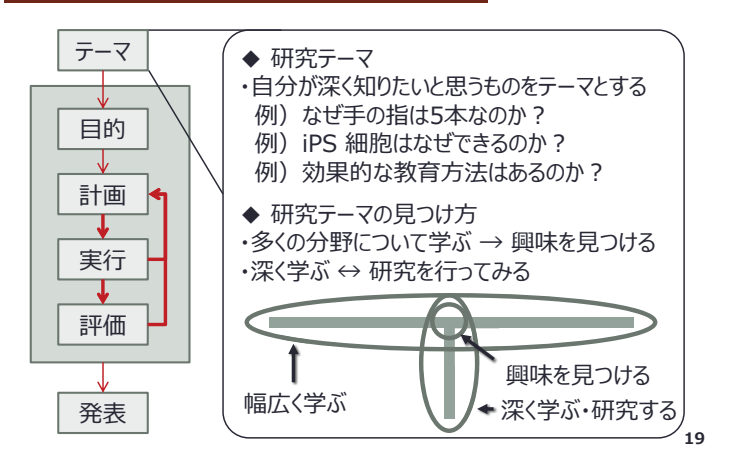

#### 研究のプロセス ~研究計画 (教 p.10) Think 3m ~Pair 5m Share 3m

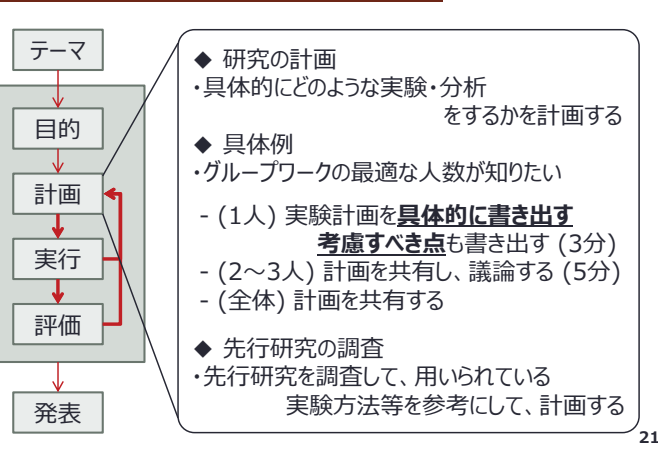

## 研究のプロセス ~実行・評価 (教 p.10) ~

#### テーマ ◆ 実行 ・計画に従って、実験や分析を行う ◆ 旦体例 目的 ・各3~6人のグループを作って授業・試験する ・X人グループの成績が最も良かった 計画 ◆ 結果の評価 実行 ・得られた結果が妥当かを判断する ◆ 先行研究の調査 評価 ・先行研究との差異は何か?を考える ・先行研究の内容と矛盾しないか?を考える 発表 必要に応じて、計画を修正・追加する 22

## 研究のプロセス~成果の発表~

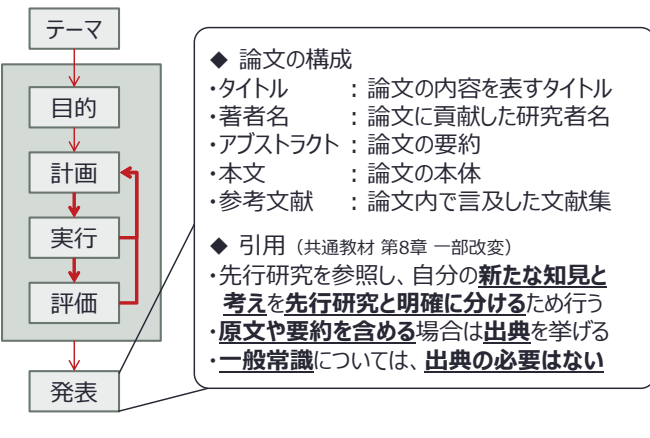

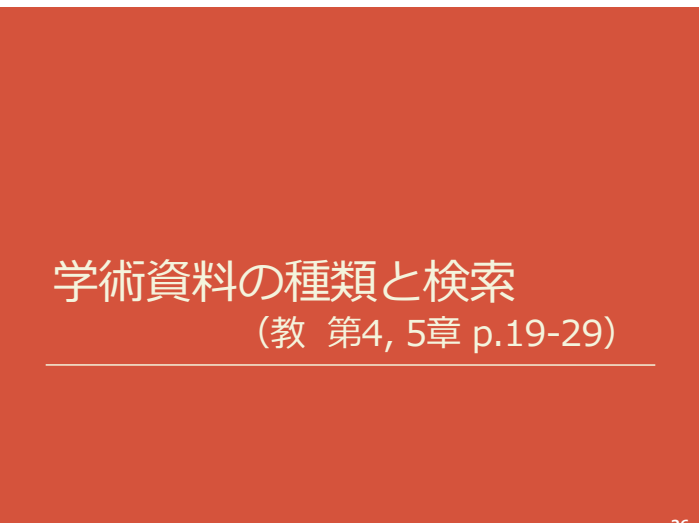

## 知の種類と資料の種類 (教 p.25)

先人の知が書籍、論文に蓄積されている。

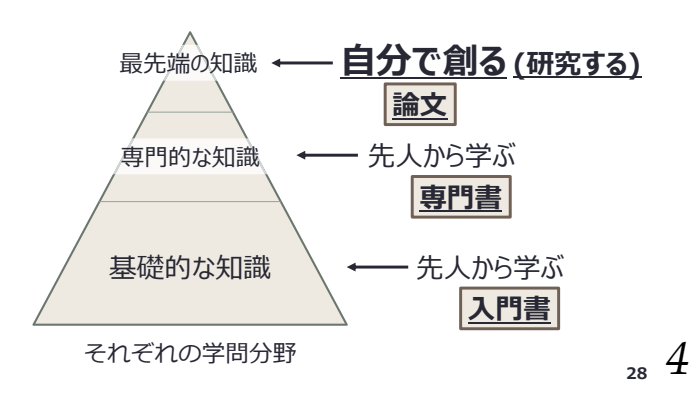

## 研究のプロセス ~成果の発表 (教 p.11) ~

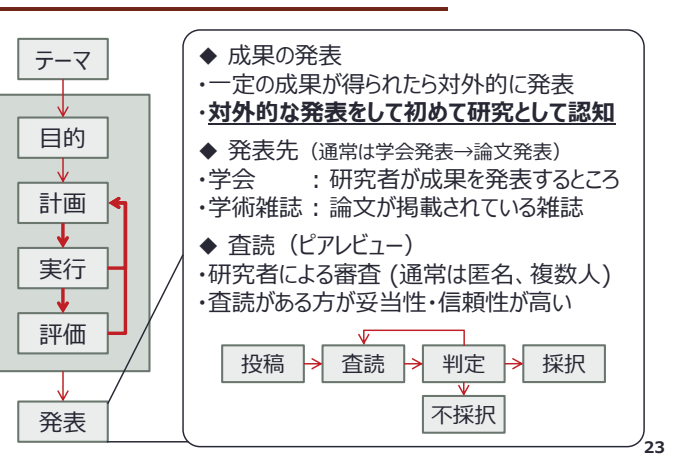

## 研究のプロセス~成果の発表~

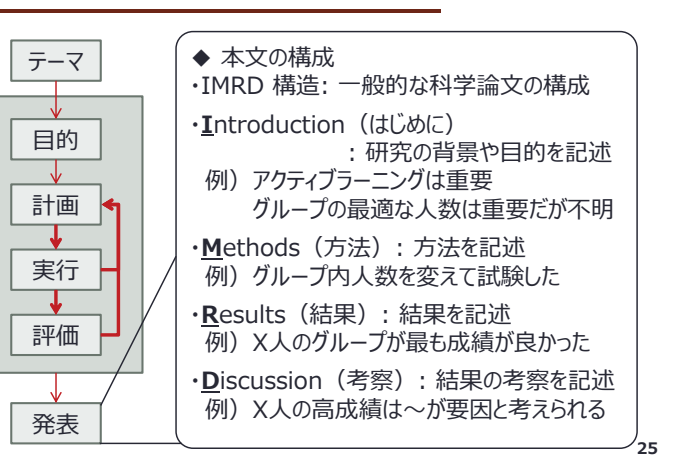

## 東大は資料の宝庫(図書館のおかげ)

リアル・バーチャルで学術資料にアクセスできる

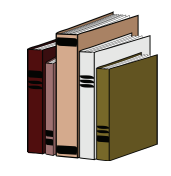

24

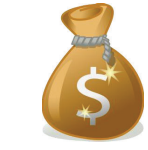

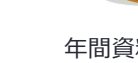

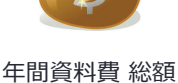

主要電子論文 年間ダウンロード数

蔵書数 総数 9,665,812冊!

1,838,119,000円! (約18億円)

(約960万冊) (駒場図書館蔵書数は約67万冊)

```
(東京大学附属図書館 2017)
```

27

Ask

## 資料の種類 ~雑誌と論文 (教 p.20) ~

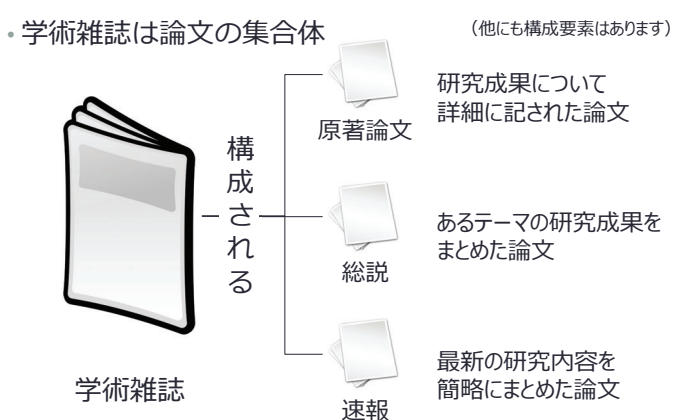

<sup>4,871,565</sup>回! (約480万回)

## 資料の種類~英語の重要性~

### ・被引用総数が高い有名な学術雑誌は全て英語

| ランク | 雑誌名                                                                                | 被引用総数   | 言語        |
|-----|------------------------------------------------------------------------------------|---------|-----------|
| 1   | NATURE                                                                             | 617,363 | <u>英語</u> |
| 2   | PROCEEDINGS OF THE NATIONAL ACADEMY OF<br>SCIENCES OF THE UNITED STATES OF AMERICA | 586,144 | <u>英語</u> |
| 3   | SCIENCE                                                                            | 557,558 | 英語        |
| 4   | JOURNAL OF THE AMERICAN CHEMICAL SOCIETY                                           | 489,761 | 英語        |
| 5   | JOURNAL OF BIOLOGICAL CHEMISTRY                                                    | 396,051 | 英語        |
| 6   | PHYSICAL REVIEW LETTERS                                                            | 387,635 | 英語        |
| 7   | PLoS One                                                                           | 332,716 | 英語        |
| 8   | PHYSICAL REVIEW B                                                                  | 321,692 | 英語        |
| 9   | NEW ENGLAND JOURNAL OF MEDICINE                                                    | 268,652 | <u>英語</u> |
| 10  | ANGEWANDTE CHEMIE-INTERNATIONAL EDITION                                            | 242,023 | 英語        |
|     |                                                                                    |         |           |

.....

(Journal Citation Reports 2014 THOMSON REUTERS 一部追加)

## 資料の調べ方 ~検索サービス~

Ask

30

どのWebサービスを使って学術資料を調べる?
 Coogle 機構 The Feeling Lucky
 https://www.google.co.jp (参照日 2016年2月7日)

32 Ask

34

## 資料の調べ方~検索方法~

・どのようなキーワード(英語)で検索する?
 ・グループワークの最適な人数に関する論文を探したい場合

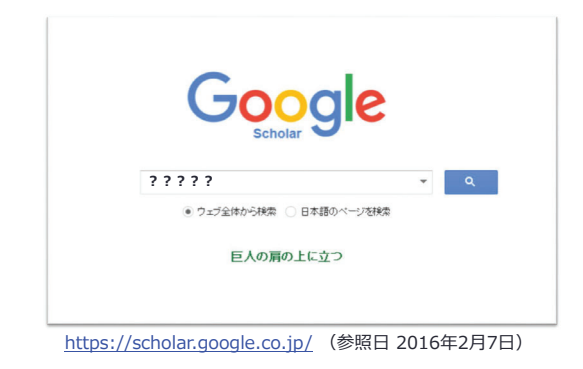

## 資料の調べ方~検索方法~

検索のテクニック

| 検索方法  | 説明                                                          |
|-------|-------------------------------------------------------------|
| キーワード | トピック、論文のタイトル、著者名などを検索<br>例)「education effective group size」 |
| 引用符   | フレーズをそのまま検索<br>例)「"effective group size"」                   |
| OR    | どちらかのキーワードで検索<br>例)「(education OR learning) group size」     |
| NOT   | キーワードを除いて検索<br>例)「group size –social」                       |

## 資料の種類 ~全体像~

### ・資料には種類がある (下記は主な種類)

| 種類         | 細目    | 信頼性 | 説明                    |
|------------|-------|-----|-----------------------|
|            | 原著論文  | 高   | 研究成果について詳細に記された論文     |
| 学術         | 総説    | 高   | あるテーマに関して、研究成果をまとめた論文 |
| 論文         | 速報    | 中   | 最新の研究内容を簡略にまとめた論文     |
|            | 会議抄録  | 中   | 学会で発表された内容をまとめた論文     |
| カチョナ       | 学術論文誌 | 高   | 学会や出版社が発行する、論文をまとめた雑誌 |
| 木田司心       | 一般雑誌  | 中   | 学術雑誌に比べて一般性が高い雑誌      |
| <b>□</b> = | 専門書   | 高   | 専門的な内容を扱う図書           |
| 凶音         | 一般書   | 中   | 一般的な内容を扱う図書           |
| 統計         |       | 高   | 政府や自治体などの機関から提供されるデータ |
| Web        |       | 低~高 | 様々な主体が作成する Web 上のページ  |
|            |       |     |                       |

 資料の調べ方 ~検索サービス (教 p.28) ~

### •検索サービスの種類

- 一般:多様な信頼性の情報が手に入る一般的なサービス
   ・学術資料を作成する時の利用は推奨されない
- ・学術:学術資料を調べるための専門的なサービス

| カテゴリ | 主な検索サービス名                                                                                                    |
|------|----------------------------------------------------------------------------------------------------|
| 学術   | <ul> <li>・Google Scholar: <u>多様な分野の論文・図書</u>検索サービス</li> <li>・Web of Science: <u>多様な分野</u>の論文検索サービス</li> <li>・PubMed : <u>医学・生命科学分野</u>の論文検索サービス</li> <li>・CiNii Articles : <u>日本語</u>の論文検索サービス</li> <li>・東京大学 OPAC : 東大図書館が提供する<u>図書・雑誌</u>検索サービス</li> </ul> |
| 総合   | ・GACoS : 東大が提供する <u>データベース</u> 検索サービス                                                                                                    |
| 一般   | <ul> <li>・Wikipedia : 世界最大級のフリー百科事典</li> <li>・Google : 世界最大級の検索エンジン</li> <li>・Amazon : 世界最大級のオンラインショップ</li> </ul>                                                                                                    |

## 資料の調べ方~検索方法~

- ・キーワードの選び方
- ・思い浮かんだもの

. . . .

- •入門書・専門書・論文に出てくる用語
- ・ 基礎知識が大事
- 言葉の定義・意味を調べる(辞書・目録などを利用)
- 検索結果の中で関連・頻出するもの

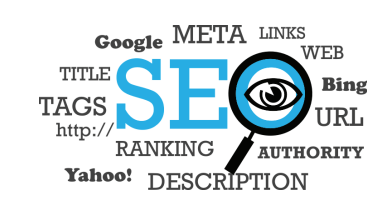

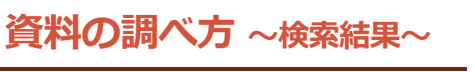

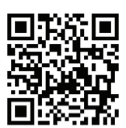

35

実際に検索して、文献を見つけてみよう
 ・検索結果のどこに着目して、文献を選びますか?

| Google  | education effective group size |         |   |  |
|---------|--------------------------------|---------|---|--|
| Scholar | 約 4,390,000 件( <b>0.19</b> 秒)  | 期間指定なし、 | • |  |

ヒント: 日本語のページだけを検索 (Scholar 設定」で検索対象言語を指定できます)

[書稿] Training through Dialogue. Promoting Effective Learning and Change with Adults. The Jossey-Bass Higher and Adult Education Series. J Vela - 1995 - ERIC

U Veira - 1999 - Eroito ... Promoting **Effective** Learning and Change with Adults. ... presents insights from popular **education** and a model for training trainers in the popular **education** approach ... Lessons Learned from Practice," presents selected lessons learned from practice (the effect of **group size** and the ... 引用元 91 【N連記事 全 2 バージョン 引用 保存 その他

引用元 91 関連記事 全 2 バージョン 引用 保存 その他 [HTML] Critical inquiry in a text-based environment: Computer sciencedirect.com [HTML]

conferencing in higher education Full text @ UTokyo

## 資料の調べ方~検索結果~

| ・実際に検索して、文献を見つけてみよう                                                                                                    |
|----------------------------------------------------------------------------------------------------|
| 資料の種類は何か?論文?図書? pup siz 発行されたのは何年か? Q                                                                                                    |
| sch タイトルは興味の対象か? 概要(アブストラクト)は興味の対象か?                                                                                                    |
| はた:日本語の著者は誰か?<br>plar 設定、で検索対象言語を指定できます)                                                                                                    |
| [建铜]Trying through Dialogue. Promoting Effective Learning and Change with Adults.<br>The Lyey-Bass Higher and Adult Education Series.                                          |
| J Vella [1995] ERIC V                                                                                                    |
| presenta selected resource realitied non pacific (intelline circle) group size and the<br>引用、おり、酸酸配金 全くパージョン 引用、保存 その他<br>いたいに、<br>デカぐらいの論文がこの論文がこの論文を引用しているか?                 |
| Conferencing in higher education<br>DR Garrison, <u>I Anderson</u> , W Archer The internet and higher education, 1999 - Elsevier                                               |
| … in fact, when education based on compositer conterencing fails, it is usually<br><b>学内だとスムーズに</b><br><b>ジロンデ術雑誌か?有力な雑誌か?</b><br>size, understanding and …<br>資料が手に入る!<br>388 |

## 資料の調べ方 ~更なる学術資料の探し方~

- 論文を引用している論文を読む
- ・
   論文が引用している
   論文を
   読む
- ・データベースに出てくる関連論文を読む
- ・学術雑誌をながめる
- 図書館員に相談する
- 図書館に行って本棚をながめる

. . . .

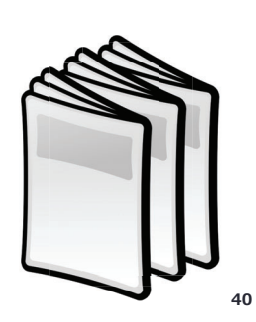

## 研究倫理とは (教 p.12)

- 研究を遂行する上で研究者が持つべき倫理
  - ・研究活動における**不正行為**の防止
  - ・ **ヒト**を対象とした研究や動物実験等における配慮
  - ・研究費の不正使用の防止(架空請求・カラ出張)
  - . . . .

### •研究倫理が犯される時

- ・自身、所属グループの利益のため
  - ・<u>故意</u>に、研究倫理を犯す
  - ・自身の無知により、研究倫理を犯す

### 研究倫理の情報を知り、自ら考えて行動する

## 研究不正は何故いけない?

・研究不正は何故いけないのか?

- ・(1人)考える(2分)
- ・(2~3人)共有する(3分)
- (全体) 共有する

# 資料の調べ方~検索結果~

#### ・ 論文の本文を取得する

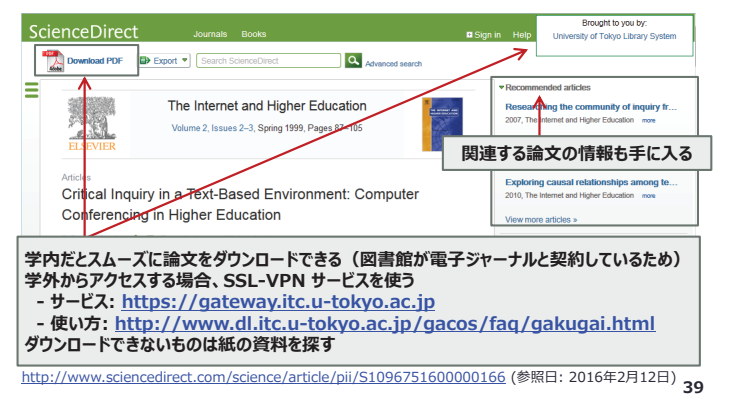

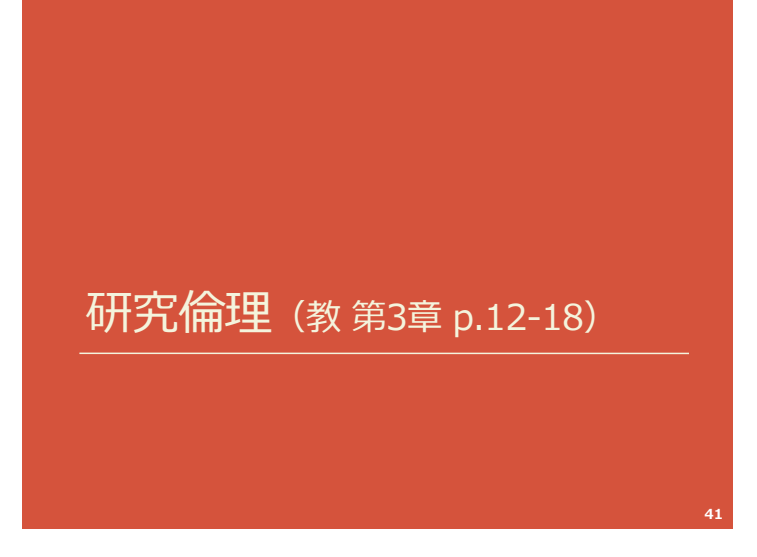

## 研究不正(教 p.14)

 ·
 扫告

存在しないデータ、研究結果などを作成すること

・改ざん

データ、研究結果などを意図的に改変すること

- 盗用(剽窃)
  - 他人の書いた文章、語句を引用せずに使用すること ・レポートで行うと、学期に履修した全科目の単位が無効

## 研究者にとって死活問題

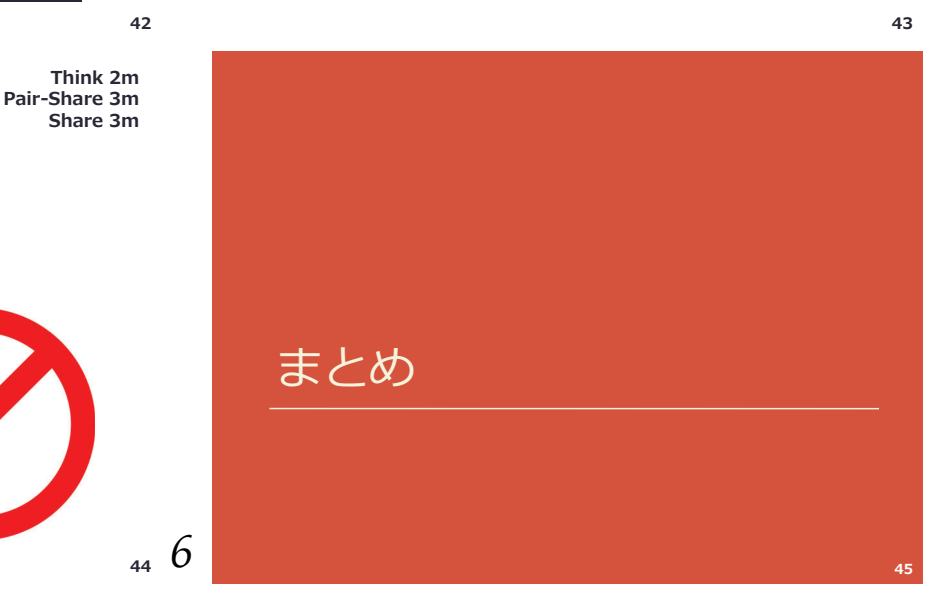

## 大学での学び

- ・大学は研究ができるところ
- 初年次ゼミナール理科の目的 ・アカデミック体験、科学の技法、協同学習

| 十步同 | 博士1~3年生 | 3年間をかけて発展的な研究に取り組む                          |  |  |  |  |
|-----|---------|---------------------------------------------|--|--|--|--|
| 入子阮 | 修士1~2年生 | 2年間をかけて <u>研究</u> に取り組む                     |  |  |  |  |
|     | 学部4年生   | 専門を深める、研究に取り組む                              |  |  |  |  |
|     | 学部3年生   | 専門を深める                                      |  |  |  |  |
| 十学  | 学部2年生   | 教養を深める、進学する学部を決める                           |  |  |  |  |
| 八子  |         | 教養を深める                                      |  |  |  |  |
|     | 学部1年生   | <u>初年次ゼミナール理科</u> :科学を体験<br>ALESS : 英語論文を執筆 |  |  |  |  |
|     |         |                                             |  |  |  |  |

## 学術資料の種類と探し方

- 東大は資料の宝庫
- 論文、雑誌、図書、統計
- •検索サービスの種類
- •学術、総合、一般
- キーワードの選び方
- 検索結果の見方

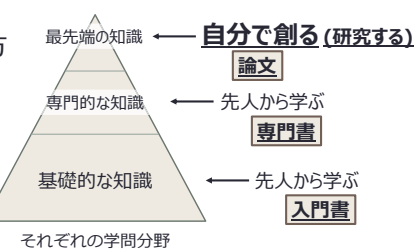

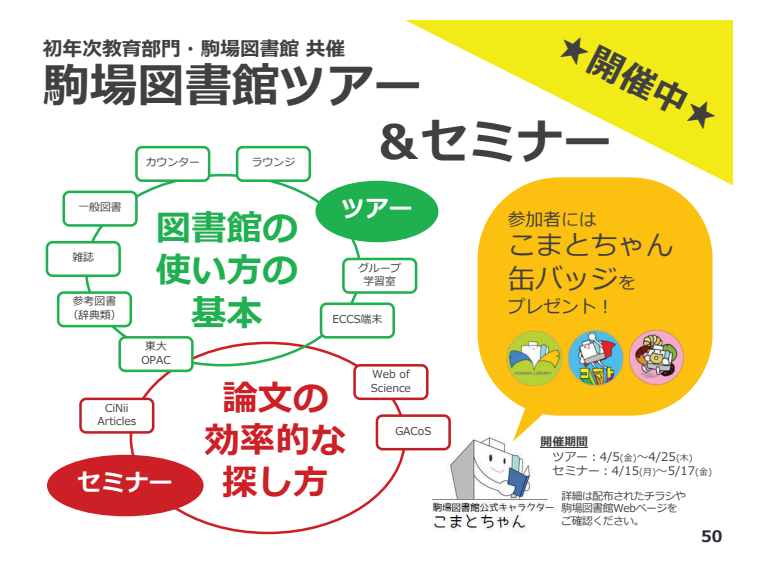

## 研究とは

- ・大学は研究ができるところ
- ・研究とは真理を探究し、知を創造すること
- •研究する力はどこでも活用できる
- ・ 東大の環境をつかいこなす
- ・主体的に行動することで道が拓ける

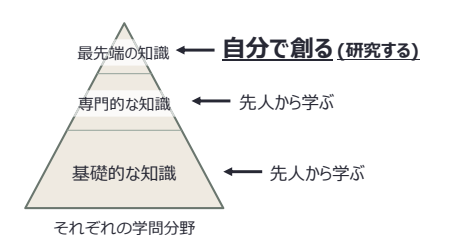

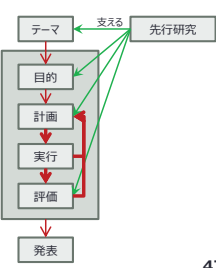

## 研究倫理

46

48

- 研究を遂行する上で研究者が持つべき倫理 ・研究活動における**不正行為**の防止
  - ・<br />
    <hr />
    <hr />
    ・<br />
    <hr />
    <hr />
    <hr />
    <hr />
    <hr />
    <hr />
    <hr />
    <hr />
    <hr />
    <hr />
    <hr />
    <hr />
    <hr />
    <hr />
    <hr />
    <hr />
    <hr />
    <hr />
    <hr />
    <hr />
    <hr />
    <hr />
    <hr />
    <hr />
    <hr />
    <hr />
    <hr />
    <hr />
    <hr />
    <hr />
    <hr />
    <hr />
    <hr />
    <hr />
    <hr />
    <hr />
    <hr />
    <hr />
    <hr />
    <hr />
    <hr />
    <hr />
    <hr />
    <hr />
    <hr />
    <hr />
    <hr />
    <hr />
    <hr />
    <hr />
    <hr />
    <hr />
    <hr />
    <hr />
    <hr />
    <hr />
    <hr />
    <hr />
    <hr />
    <hr />
    <hr />
    <hr />
    <hr />
    <hr />
    <hr />
    <hr />
    <hr />
    <hr />
    <hr />
    <hr />
    <hr />
    <hr />
    <hr />
    <hr />
    <hr />
    <hr />
    <hr />
    <hr />
    <hr />
    <hr />
    <hr />
    <hr />
    <hr />
    <hr />
    <hr />
    <hr />
    <hr />
    <hr />
    <hr />
    <hr />
    <hr />
    <hr />
    <hr />
    <hr />
    <hr />
    <hr />
    <hr />
    <hr />
    <hr />
    <hr />
    <hr />
    <hr />
    <hr />
    <hr />
    <hr />
    <hr />
    <hr />
    <hr />
    <hr />
    <hr />
    <hr />
    <hr />
    <hr />
    <hr />
    <hr />
    <hr />
    <hr />
    <hr />
    <hr />
    <hr />
    <hr />
    <hr />
    <hr />
    <hr />
    <hr />
    <hr />
    <hr />
    <hr />
    <hr />
    <hr />
    <hr />
    <hr />
    <hr />
    <hr />
    <hr />
    <hr />
    <hr />
    <hr />
    <hr />
    <hr />
    <hr />
    <hr />
    <hr />
    <hr />
    <hr />
    <hr />
    <hr />
    <hr />
    <hr />
    <hr />
    <hr />
    <hr />
    <hr />
    <hr />
    <hr />
    <hr />
    <hr />
    <hr />
    <hr />
    <hr />
    <hr />
    <hr />
    <hr />
    <hr />
    <hr />
    <hr />
    <hr />
    <hr />
    <hr />
    <hr />
    <hr />
    <hr />
    <hr />
    <hr />
    <hr />
    <hr />
    <hr />
    <hr />
    <hr />
    <hr />
    <hr />
    <hr />
    <hr />
    <hr />
    <hr />
    <hr />
    <hr />
    <hr />
    <hr />
    <hr />
    <hr />
    <hr />
    <hr />
    <hr />
    <hr />
    <hr />
    <hr />
    <hr />
    <hr />
    <hr />
    <hr />
    <hr />
    <hr />
    <hr />
    <hr />
    <hr />
    <hr />
    <hr />
    <hr />
    <hr />
    <hr />
    <hr />
    <hr />
    <hr />
    <hr />
    <hr />
    <hr />
    <hr />
    <hr />
    <hr />
    <hr />
    <hr />
    <hr />
    <hr />
    <hr />
    <hr />
    <hr />
    <hr />
    <hr />
    <hr />
    <hr />
    <hr />
    <hr />
    <hr />
    <hr />
    <hr />
    <hr />
    <hr />
    <hr />
    <hr />
    <hr />
    <hr />
    <hr />
    <hr />
    <hr />
    <hr />
    <hr />
    <hr />
    <hr />
    <hr />
    <hr />
    <hr />
    <hr />
    <hr />
    <hr />
    <hr />
    <hr />
    <hr />
    <hr />
    <hr />
    <hr />
    <hr />
    <hr />
    <hr />
    <hr />
    <hr />
    <hr />
    <hr />
    <hr />
    <hr />
    <hr />
    <hr />
    <hr />
    <hr />
    <hr />
    <hr />
    <hr />
    <hr />
    <hr />
    <hr />
    <hr />
    <hr />
    <hr />
    <hr />
    <hr />
    <hr />
    <hr />
    <hr /
  - ・研究費の不正使用の防止(架空請求・カラ出張)
- •研究不正
  - 捏造、改ざん、盗用(剽窃)
- 適切な引用をする

### 研究倫理の情報を知り、自ら考えて行動する

47

## 参考文献

・授業内での引用

Dori, Y. J., & Belcher, J. (2005). How does technology-enabled active learning affect undergraduate students' understanding of electromagnetism concepts?. *The Journal of the Learning Sciences*, *14*(2), 243-279.

- 東京大学附属図書館(2017)附属図書館概要2016/2017(参照日:2018年3 月12日) https://www.lib.u-tokyo.ac.jp/sites/default/files/publication/2017-08/gaiyo2016\_2017\_0.pdf
- 東京大学附属図書館(2018)平成28年度附属図書館活動報告書(参照日: 2018年3月12日)
- https://www.ib.u-tokyo.ac.jp/sites/default/files/2018-01/H28附属図書館活動 報告書.pdf
- ・東京大学附属図書館(2017) 駒場図書館について(参照日: 2018年3月12日) https://www.lib.u-tokyo.ac.jp/ja/library/komaba/about#statistics
- 友野伸一郎(2013)Kawaijuku Report ハーバード大学とMITのアクティブ ラーニング視察報告、Guideline 9 月号、32-35(参照日:2017年2月15日) ・ <u>http://www.keinet.ne.jp/gl/13/0708/k\_report\_1307.pdf</u>

Part 2. ICT ツールをグループワークに役立てよう

## Step 1 大学のアカウントで何ができる?

新入生の皆さん、ご入学おめでとうございます。皆さんは、入学に際して UTokyo Account という ID を もらったと思います。学生証の右下に書かれている 10 桁の番号です。この ID と自分で設定したパスワー ドを使って、何ができるのでしょうか?

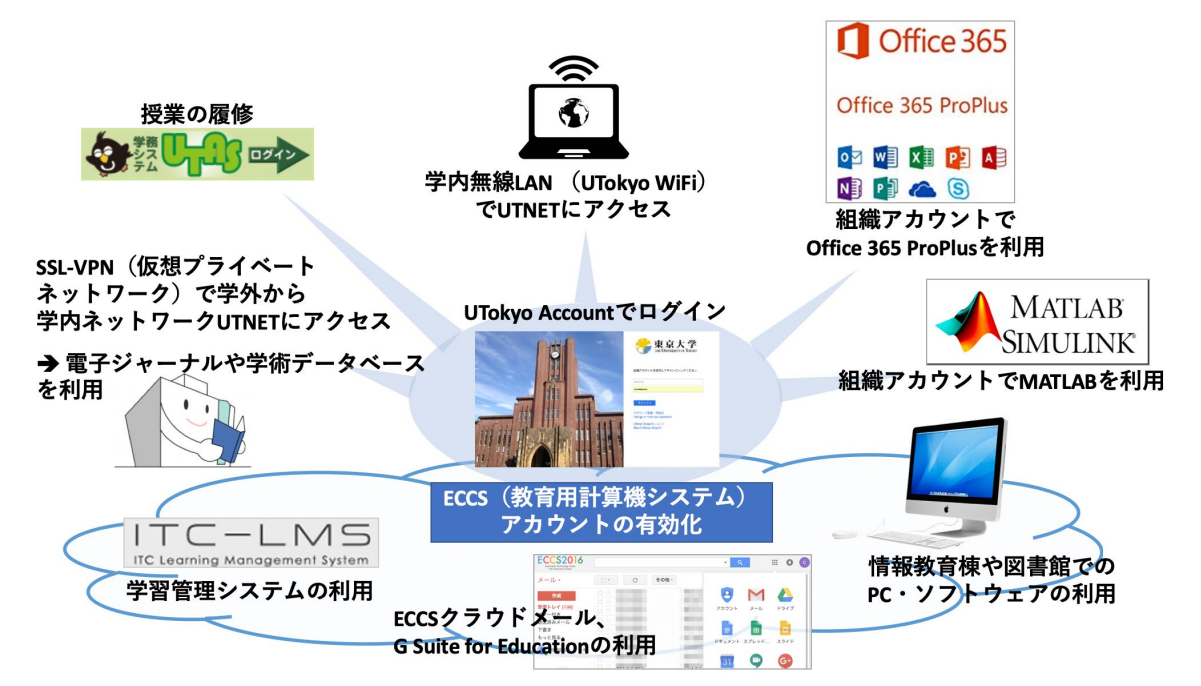

UTokyo Account は学生生活に不可欠なものであることが分かりますね。ここで注意しておきたいの は、<u>ECCS アカウントはそのままでは利用できず</u>、「教育用計算機システム(ECCS)利用の手引き」を読ん でオンライン新規利用者講習会を受講し、小テストに合格することで利用可能になります。ユーザー名と パスワードは UTokyo Account と同一です。

これらのサービスの中には、UTokyo Account を利用して改めてそれぞれのアカウントを作らないと利用できないものがいくつかあります。必要性の高い順に設定方法を解説します。

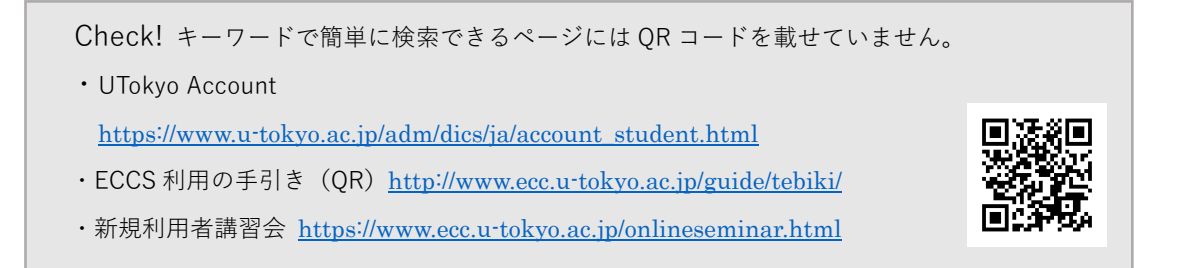

## Step I.I 無線 LAN (WiFi) を利用する

皆さんは外出先でスマートフ ォンやタブレットでインターネ ットを利用する時に、4GやLTE といった規格の、サービスプロ バイダによって提供される携帯 電話の電波を利用することが多 いでしょう。しかし、これらは大 量に使用すると通信料が高額で あったり、通信速度が安定しな かったりという問題がありま す。そのため、自宅では無線 LAN ルータを使用したり、公衆 WiFi スポットを使ったりしてコンピ ュータやタブレットをインター ネットに接続する場合が多いと 思います。

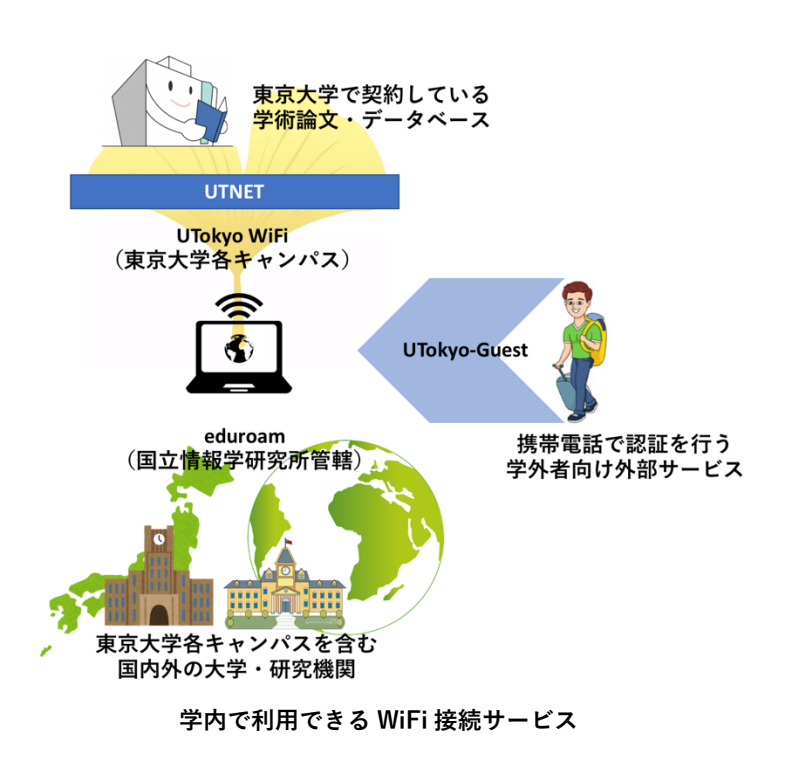

UTokyo Account を使って利用権を取得できる WiFi 接続サービスには以下のものがあります。いずれも、 各サービス専用のユーザーID とパスワードを取得する必要があり、有効期限が定められています。国内か らであれば、携帯電話などからでもアカウントを有効化することができます。

1. **全学無線 LAN サービス: UTokyo WiFi**:6ヶ月

### 2. **国際無線 LAN ローミング基盤 eduroam**(エデュローム): 最長 6.5 年

eduroam は国内では国立情報学研究所によって展開されているサービスで、<u>一度取得すると国内外の多</u> くの大学や研究機関で WiFi を利用できます。UTokyo-Guest は学外からの訪問者向けのサービス(ソフト バンク社提供)であり、UTokyo Account は必要ありません。

これらのサービスに対し、UTokyo WiFi を使う利点は何でしょうか。UTokyo WiFi では、WiFi に接続で きるだけではなく、UTNET という東京大学構成員向けの情報ネットワークへのアクセス権を提供します。 その学内情報の中には、図書館によって契約されている膨大な学術論文の本文やデータベースが含まれて います。詳細については本副読本の Part 1 と Part 2 を参照して下さい。UTokyo WiFi アカウントの利用に 際しては、定期的な情報セキュリティ教育の受講が義務付けられています。

Check!

・東京大学での無線 LAN 利用

http://www.u-tokyo.ac.jp/ja/administration/dics/service/wlan.html

### Step I.2 各種 WiFi アカウントの取得

ここでは、学生生活に欠かせない WiFi アカウントの取得方法を、順を追って解説します。

Step 1.2.1 UTokyo WiFi

手順①:UTokyo WiFi アカウントメニューにアクセス

「UTokyo WiFi」<u>https://www.u-tokyo.ac.jp/adm/dics/ja/wifi.html</u>のページ中央にある 「UTokyo WiFi アカウントメニュー」へのリンクをクリック。

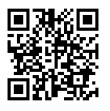

| アカウント発行 / Account                                                                                                    | Issue                                                                                                    |
|----------------------------------------------------------------------------------------------------|----------------------------------------------------------------------------------------------------|
| UTokyo Accountでログインして下のアカウントメニ<br>ドは自動的に生成され登録されたメールアドレスに                                                                                  | ューからパスワード発行が可能です。ログイン後`新規申請'ボタンを押してください。アカウントとパスワー<br>급さます。(有効期限は半年です,毎年4月末、10月末に切れます。)                                                                                                    |
| UTokyo                                                                                                    | WiFi アカウントメニュー(Account Menu)(国内のみ、from Japan only)                                                                                                    |
| You can issue "UTokyo WiFi Account" from this mer<br>automatically generated to your registered address.                                   | nu by UTokyo account login: Arter login, please push "新想中薪" button. You get account and password<br>(UTokyo WiFi Account vailds for 6 month. All WiFi Account will be expired at end of April and Octorber.)                        |
| <ul> <li>アカウントの発行にはあらかじめメールアドレス<br/>が確認してください。翌日以降登録されたメール<br/>す。</li> </ul>                                                               | の登録が必要です。(教職員は職員名簿で、学生は学務システムで連絡先のメールアドレスが登録されている<br>アドレスが有効となります)また、現在 gmail <b>ヘのメールの配送に時間がかかっている事例が報告されてい</b> ま                                                                                                    |
| <ul> <li>You must register your mail address in system in a<br/>are student, you must confirm in academic affaire<br/>recently.</li> </ul> | advance. (If you are faculty or staff, you must confirm your mail address in personnel Information system. If you<br>s system. Registered mail address is valid at the next day.) We have recieved the late mail arrival to "gmail" |
| ・ パスワードの変更はできません。 パスワードを忘                                                                                                    | わた場合は東南発行を行ってください。                                                                                                    |

手順②: UTokyo Account でサインイン

| ユーザー管理 |        |    |    |   |            |           |            |             | 東京大学  |
|--------|--------|----|----|---|------------|-----------|------------|-------------|-------|
| 新規申請   | D+L    |    |    |   |            |           |            |             | D0701 |
| No.    | コーザーIE | 把握 | 区分 | £ | アカウント管理者 🖛 | メールアドレス 🛶 | 適知用メールアドレス | アカウント有効期限 🛶 |       |

手順③:アカウント発行の申請をします

### 手順④:ID とパスワードの確認

UTokyo WiFi 用の User ID とパスワードは、学務システムに登録されている「通知用メールアドレス」 に送付されるので控えておきましょう。

#### 手順⑤:接続

アクセスポイントから UTokyo-WiFi という SSID を選び、メールで通知された User ID とパスワード を入力して接続します。

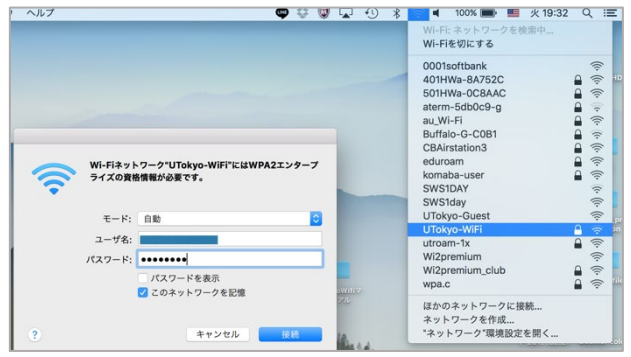

#### Step 1.2.2 eduroam

手順①: "\*.u-tokyo.ac.jp"をドメインに持つメールアドレスを取得するために ECCS クラウド メールを有効化する

本副読本の Step1.4「ECCS クラウドメールの設定」を参照してください。

#### 手順②:東京大学 EDUROAM ユーザー情報管理システムにアクセス

<u>https://www.eduroam.itc.u-tokyo.ac.jp/cgi-bin/ja/top.cgi</u>にアクセスし、ページ下部の

「新規アカウント発行ページ」リンクをクリック。

| ユーザーログイン         |                           |
|------------------|---------------------------|
| ユーザーuid<br>パスワード | 入力可能な形式: ●uid のみ ●uid@機関名 |
| パスワードを忘れた場合はこちら゠ | ⇒ <u>パスワード再発行ページ</u>      |
| 新規アカウント発行はこちら    | →新規アカウント発行ページ             |

手順③:氏名および"\*.u-tokyo.ac.jp"をドメインに持つメールアドレスを入力して「登録」を

クリック

入力したメールアドレス宛に、本 人確認のメールが送信されます。メ ール本文内の URL をクリックする と、同じメールアドレス宛に eduroam システム用の ID とパスワ ードが通知されます。

| E            | eduroam-adm@itc.u-tokyo.ac.jp <eduroam-adm@itc.u-tokyo.ac.jp><br/>2019年3月14日 木曜日 15:18<br/>詳細を表示する</eduroam-adm@itc.u-tokyo.ac.jp> |
|--------------|----------------------------------------------------------------------------------------------------|
| 様            | ł                                                                                                    |
| 東京大学         | eduroam システム担当です。                                                                                                    |
| ・このメ-<br>自動送 | -ルはユーザーのアカウント新規発行操作により<br>信しています。                                                                                                  |
| 東京大学。        | aduroam システム用アカウントの                                                                                                    |
| ID及びパ        | スワードは以下のとおりです。                                                                                                    |
| uid:         | and an and a second second second second second second second second second second second second second second                     |
| バスワート        | *管理はご自身の責任でお願いいたします。                                                                                                    |
|              |                                                                                                    |

手順④: 接続

ID とパスワードを入力して認証させる流れは UTokyo WiFi と同様です。公式サイトでデ バイス別に設定方法を示した「利用の手引き」<u>https://www.eduroam.jp/for users/# href 23</u> も見られます。

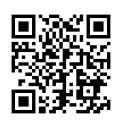

#### Check!

・駒場・本郷・柏・白金の各キャンパス内でも、建物や教室によってそれぞれのネットワークサー ビスへの接続しやすさは異なります。

### Step I.3 マイクロソフトアカウントの有効化

マイクロソフトアカウントを取得すれば、UTokyo Account がある限り、Word、Excel、PowerPoint な ど Office 365の機能を、ウェブブラウザから利用したり、自分の PC にインストールしたりして利用でき るようになります。クラウドストレージ OneDrive 上に保存したファイルは、モバイル向けアプリケーシ ョンをインストールすることで、スマートフォンやタブレットからも閲覧・編集できます。

本方法で利用できる Office 365 の内容は組織アカウント (UTokyo Account) に紐付けられたもので あり、個人用 Microsoft アカウントとは異なります。必要に応じて切り替えて利用して下さい。

#### 手順①:利用権の有効化

UTokyo Account 利用者メニュー(LDAP マネージャー) <u>https://utacm.adm.u-tokyo.ac.jp/webmtn/LoginServlet</u> より、UTokyo Account でログイ ンし、メニューの「Office 365 ProPlus 利用許諾」をクリック。

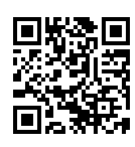

| 🔍 ユーザパスワード変更                                                                                             | プロファイルメンテナンス                                                                                                    |
|----------------------------------------------------------------------------------------------------|----------------------------------------------------------------------------------------------------|
| ♥↓ プロファイルメンテナンス                                                                                          | 利用許諾                                                                                                    |
|                                                                                                    | 東京大学 マイクロソフト全学包括ライセンス利用規約(個人所有PC等による利用)                                                                                                    |
| ▶ プロファイル参照                                                                                               | Terms of use on the University of Tokyo Microsoft License                                                                                                    |
|                                                                                                    | 2017/0                                                                                                    |
| Office 365 ProPlus<br>利用許諾                                                                               | 情報システ<br>Division for Information and Communication Sys                                                                                                    |
| ECCSリモートアクセ                                                                                              | 東京大学マイクロソフト全学包括ライセンス利用兼約(個人所有PC等による利用)はマイクロソフト社と本学の包括ライセンス契約により最多<br>るソフトウェア(Office 365 ProPlus)について大学構成具の個人所有PC等での利用について定めたものです。                                                                                                    |
| ス環境 利用申請                                                                                                 | These terms of use define the software use rights on university member private PC provided by The University of To<br>This license provides Office 365 ProPlus software contracted between division for Information and communication<br>systems and Microsoft Com                                                                                                    |
| ECCSアカウント固有                                                                                              |                                                                                                    |
| 「情報編集                                                                                                    |                                                                                                    |
|                                                                                                    |                                                                                                    |
| ▲ 許諾確認                                                                                                   |                                                                                                    |
| 「有袋風里 ▲ 許諾確認 利用規約に合意し利用権                                                                                 | を申請する 〇はいついえ                                                                                                    |
| 情報編集<br>・ 新諾確認 ・ 新諾確認 ・ ・ ・ ・ ・ ・ ・ ・ ・ ・ ・ ・ ・ ・ ・ ・ ・ ・ ・                                              | を申請する Oはいいえ                                                                                                    |
| <ul> <li>(新知道)</li> <li>(本) 許諾確認</li> <li>利用規約に合意し利用権</li> <li>(本) インストールにて</li> </ul>                   | E申請する Oはいいえ<br>ONT                                                                                                    |
| <ul> <li>● 許諾確認</li> <li>利用規約に合意し利用権</li> <li>▲ インストールに</li> <li>○ グビストールに</li> </ul>                    | を申請する <b>しはい</b> いしえ<br>ついて                                                                                                    |
| (新聞語) ▲ 許諾確認 利用規約に合意し利用権 ▲ インストールにご Office 365 ProPlus ✓ ソストールにき                                         | を申請する<br>・ 利用許能に同意後 <u>こちら</u> のページ者<br>参考にOffice 365 ProPlusのご利用をお願いいたします。<br>After seconding the terms of the pair of the pair of the |
| <ul> <li>新諾確認</li> <li>利用規約に合意し利用権</li> <li>インストールにこ</li> <li>Office 365 ProPlus<br/>インストール方法</li> </ul> | を申請する<br>・ 利用許能に同意後 <u>こちら</u> のページ <mark>を</mark> 参考にOffice 365 ProPlusのご利用をお願いいたします。<br>After accepting the terms of use, please begin to use Office 365 ProPlus referring to <u>this pa</u>                                                                                                    |

表示されたページ下部の許諾確 認で「はい」を選択し、保存します。 Office 製品の PC へのインストー ルの仕方はページ内のリンクを参 照して下さい。

#### 手順②:ブラウザから Office 365 を利用する

PC にオフィス製品がインストールされていなくても、ウェブブラウザから Office 365, Office Online, OneDrive のいずれかにアクセスし、ユーザー名・パスワードを入力することにより、ソフトウェアを使用 したり、OneDrive for Business(組織アカウントで利用する場合、こちらの記憶領域を利用します)内に 保存したデータにアクセスしたりすることができます。 ・アカウントメールアドレス (ユーザー名): 10 桁の UTokyo Account ID@utac.u-tokyo.ac.jp
 ・パスワード: UTokyo Account のパスワード

でサインインします。

ここで注意しなければならないの は、ユーザー名となっている 9999999999@utac.u-tokyo.ac.jp は メールアカウントとしては機能しな いということです。組織アカウントと しての利点を持ったメールアドレス を使用するには、次に説明する ECCS クラウドメールの有効化を行わなけ ればなりません。

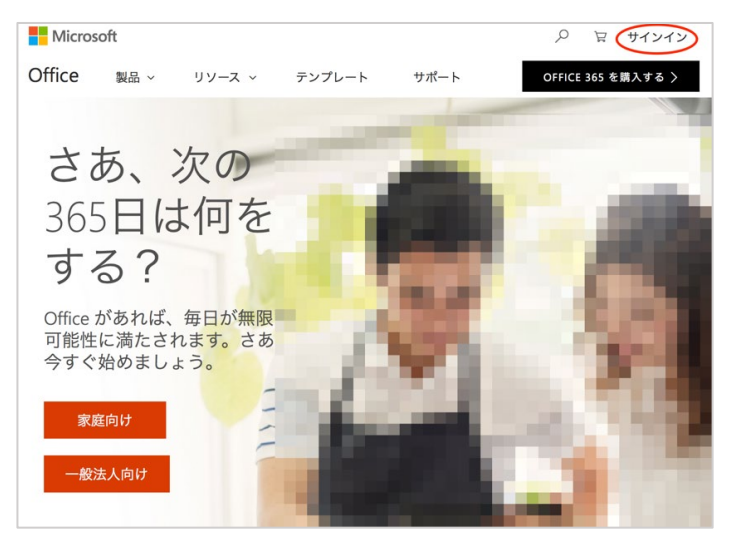

Office 365 サイトからのサインイン入り口

| Check!      |                                                            |         |
|-------------|------------------------------------------------------------|---------|
| ・Office ソフト | - ウェア活用法動画チュートリアル(FYS portal > 「授業 portal」                 | - 74. X |
| > 「共通教校     | オ」) <u>https://fye.c.u-tokyo.ac.jp/students/materials/</u> | o Za    |
|             |                                                            |         |

### Step I.4 ECCS クラウドメールの設定

ECCS アカウントが有効化されていることが前提です。ECCS クラウドメールは、実態は Google による G Suite for Education という教育機関向けに提供されるサービスの一部です。有効化することで G Suite for Education の豊富な機能が利用できるようになります。

#### 手順①:メールアドレスの設定

UTokyo Account 利用者メニュー(LDAP マネージャー) <u>https://utacm.adm.u-tokyo.ac.jp/webmtn/LoginServlet</u> より、 UTokyo Account でログインし、メニューの「ECCS クラウドメー ル」をクリックし、メールアドレスを決めます。

・メールアドレス: <u>任意の文字列@g.ecc.u-tokyo.ac.jp</u>

#### 手順②:クラウドメール用のパスワード設定

画面左のメニューから「ECCS クラウドメール (パスワード変 更)」をクリックし、パスワードを変更しておきます。これは、Gmail など G Suite for Education のサービスを利用する際に必要となる パスワードで、UTokyo Account のパスワードとは違うものでなけ ればなりません。

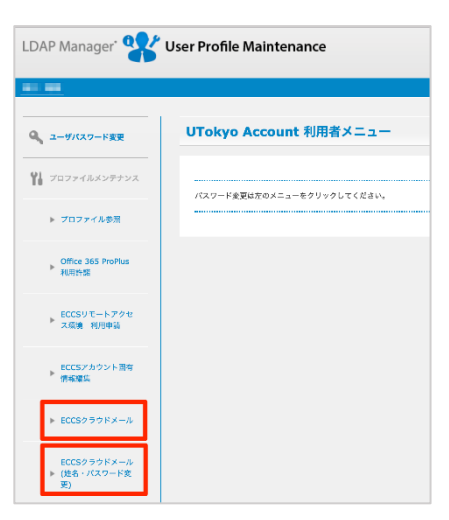

#### 手順③:メールサービスを利用する

ECCS クラウドメールの利用法は一般の Gmail と同様です。普段 ECCS クラウドメールを使用していない場合は、来たメッセージを受け取れるように<u>普段使いのメールアドレスへの転送設定</u>をしておきましょう。

### Check!

ECCS クラウドメールの初期設定
 <a href="http://hwb.ecc.u-tokyo.ac.jp/current/literacy/email/initialize/">http://hwb.ecc.u-tokyo.ac.jp/current/literacy/email/initialize/</a>

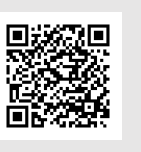

【教員向け】ECCS クラウドメールアカウントを利用すると、G Suite for Education の機能である Google Classroom という授業運営用グループウェアを利用することもできるようになります。詳細は、FYS portal>「授業 portal」をご覧ください。<u>https://fye.c.u-tokyo.ac.jp/students/</u>

### Step 1.5 Chromebook の使い方

Chromebook とは、Chrome ブラウザを中心に運用されるノート PC です。Linux 系の OS である Chrome OS をベースに、Chrome ブラウザ上で文章作成、表計算、スライド作成などの操作を行います。 一方、一般的な Windows や Mac 用のソフトウェアはインストールすることはできません。初年次ゼミナ ール理科の多くの授業が配置されている 21 KOMCEE West の教室では、Chromebook を利用することが できます。

- ・皆さんは公開セッションで Chromebook を利用します。ディスプレイを開くと起動し、ディス プレイを閉じるとスリープ状態になります。内部 SSD に保存されたファイルや、個人で作成し たウェブブラウザのブックマーク、閲覧履歴、ログイン情報などはすべて消去されます。 不便なようですが、共用の PC に個人のログイン・作業履歴を残さないので安全です。
   ・メモやドキュメントを残す場合、OneDrive や Google Drive といったウェブ上のクラウドスト レージサービスもしくは、USB などの外部ドライブに保存して下さい。
- ・ 対応プリンターを用意していないため、プリンターは使用できません。

#### Step 1.5.1 キーボード

タッチパッドの操作の仕方は Mac の ノート PC と同様であり、2 本指でタッ プすることで右クリックになります。

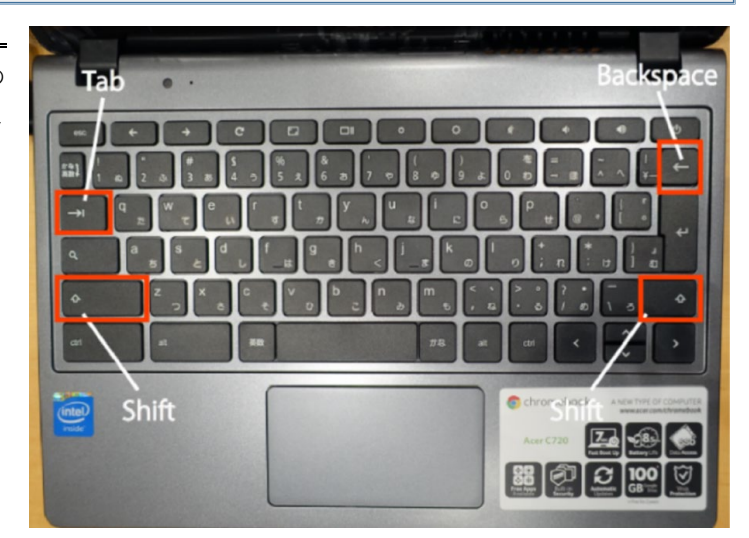

### Step 1.5.2 設定変更

| 画面 <b>右下</b> のバーをクリ                                                                                                    |                                                                                                    |                                                                                                    |                                                                                             |                                                                                                    |
|----------------------------------------------------------------------------------------------------|----------------------------------------------------------------------------------------------------|----------------------------------------------------------------------------------------------------|---------------------------------------------------------------------------------------------|----------------------------------------------------------------------------------------------------|
| ックすることで、キーボー                                                                                                    | <ul> <li></li></ul>                                                                                                    | マークを追加すると簡単にページにアク†                                                                                                    | セスできます。                                                                                     | - #<br>\$                                                                                                    |
| ド、WiFi、ディスプレイの設                                                                                                    | GACoS <sub>Gatewa</sub>                                                                                                    | y to Academic Contents                                                                                                    | s System                                                                                    |                                                                                                    |
| 定などが変更できます。想                                                                                                    | GACoS(ガコス)はインターネットで文献などの学術情報を<br>す。                                                                                                    | 探すためのゲートウェイで                                                                                                    | English                                                                                     |                                                                                                    |
| 定した動作をしないときに                                                                                                    | 東京大学にご所属のみなさんの情報収集活動をサポート<br>キーム [情報記念ガイタンス(語習会)]   出版語習会] 講習会教                                                                                                    | ます。<br>村<br>「マニュアル」<br>文献入手ガイド<br>「FAQ」                                                                                                    | オールマガジントレチート・協文支援フィク:ここから始めよう                                                               |                                                                                                    |
| 確認して下さい。                                                                                                    | NEWS  (EIC: PhysRevCall F2072-1027 41 - 61287 Add E0<br>Records.ca.tt) NEW (Jamaia Clatton Records.ca.ttenation<br>(Records.ca.tt) NEW (Jamaia Clatton Records.co.ttenation<br>(Records.ca.tt) NEW (Jamaia Clatton Records.co.ttenation<br>(Records.ca.tt) NEW (Records.ca.ttenation) (Records.ca.ttenation) (Reco | シークバースをはす<br>取以たすた利用である活体アーメートバース<br>にたったアータールのあんでなどはかい、<br>日料タイプ<br>取なし<br>事為、計画<br>本<br>加固論で、単記記事<br>学の論文<br>解説と事<br>学の論文<br>解説と事<br>が見たす。<br>単記の書<br>解説、注意<br>描述、<br>見述者<br>の<br>の<br>の<br>の<br>の<br>の<br>の<br>の<br>の<br>の<br>の<br>の<br>の | (Rection cases, (1940)日<br>(まますうな)<br>(日本)<br>日本)<br>日本)<br>日本)<br>日本)<br>日本)<br>日本)<br>日本) | <ul> <li>ことをデータペース</li> <li>・以マクック</li> <li>・ TOFECUTARy RESource Engined: *</li> <li>・ E.GULYDPAC</li> <li>・ E.GULYDPAC</li> <li>・ E.GULYDPAC</li> <li>・ E.GULYDPAC</li> <li>・ E.GULYDPAC</li> <li>・ E.GULYDPAC</li> <li>・ B.GL/DEAC</li> <li>・ B.GL/DEAC</li> <li>・ B.GL/DEAC</li> <li>・ COMIL Roads</li></ul> |
| <ul> <li>ック:ここから始めよう</li> <li>・・         ・         ・         ・         ・         ・         ・         ・         ・         ・         ・         ・         ・         ・         ・         ・         ・         ・         ・         ・         ・         ・         ・         ・         ・         ・         ・         ・         ・         ・         ・         ・         ・         ・         ・         ・         ・         ・         ・         ・         ・         ・         ・         ・         ・         ・         ・         ・         ・         ・         ・         ・         ・         ・         ・         ・         ・         ・         ・         ・         ・         ・         ・         ・         ・         ・         ・         ・         ・         ・         ・         ・         ・         ・         ・         ・         ・         ・         ・         ・          ・         ・          ・          ・          ・          ・          ・          ・           ・           ・</li></ul> | 三 設定       ッションを終了     デバイス       ・ ラックバッド     トラックバッド       キーボード     ディスプレイ       ストレージ管理     電源                                                                                                    |                                                                                                    |                                                                                             | Q<br>,<br>,<br>,<br>,                                                                                                    |
|                                                                                                    | 検索エンジンアドレスバーで使                                                                                                    | 用される検索エンジンです                                                                                                    | Google                                                                                      | ·                                                                                                    |
| 3月8日(木) 88%-あと6:09                                                                                                    |                                                                                                    | ebook は HDI<br>必要に広い <sup>。</sup>                                                                                                    | MI のディスプレイ出力<br>て VGA アナログ出力へ                                                               | 」<br>」ポートを備えて<br>の変換アダプタ                                                                                                    |
|                                                                                                    | V 34 🐴                                                                                                    | 。必女に心し                                                                                                    |                                                                                             |                                                                                                    |

をご利用下さい。

### <u>Step 1.5.3 ファイル、フォルダ、外部ドライブの開き方</u>

ファイル、フォルダ、Office Online、外部ドライブ などを開くときは、画面の**左下**の「〇」をクリックし ます。これはランチャーと呼ばれ、Windows のスター トボタンに相当します。

○をクリックすると、

アプリケーションや「フ

ァイル」が表示されま

「ファイル」をクリック

す。

します。

ものアプリやデバイス

左側メニューの「ダウンロ ード」は Chromebook の内 部 SSD ドライブの保存領域 を意味し、「USB Drive」は USB に接続したフラッシュ メモリなどの外部ドライブ を意味します。

| 64EX18E037777 |                 | リックすると、外部ドライブを耳                       | 又り出せます。 |        | _ = ×            |      |
|---------------|-----------------|---------------------------------------|---------|--------|------------------|------|
|               | ダウンロード          | /                                     |         |        | ۹ 🚥              |      |
|               | ダウンロード          | 名前                                    | サイズ     | 種類     | 更新日 ~            |      |
|               | ψ US8 Drive     | Screenshot 2015-05-20 at 17.43.56.png | 102 KB  | PNG 面像 | 今日 17:43         |      |
|               |                 | Screenshot 2015-05-20 at 17.43.47.png | 106 KB  | PNG 画像 | 今日 17:43         |      |
|               | 衣示項日を変          |                                       |         |        |                  |      |
|               | 表示項目を変<br>更できます |                                       |         |        |                  |      |
|               | 表示項目を変<br>更できます |                                       |         |        |                  |      |
|               | 衣示項目を変<br>更できます |                                       |         |        | リムーバブルデバイ<br>ました | スが検出 |

#### <u>Step 1.5.4 SSD から外部ドライブへのファイルコピーの仕方</u>

「ファイル」の画面まで進んで、「ダウンロード」をクリックし、内部 SSD に保存されているファイル を表示させます。コピーしたいファイルを左の項目一覧の「USB Drive」のところにドラック&ドロップす ると、外部ドライブにコピーされます。

ディスプレイを閉じると、ネットからダウンロードしたファイルは全て消去されてしまいます。閉じる 前に外部ドライブへファイルを移すか、次項で説明するようにクラウド上に保存します。

### Step 2 クラウドのファイル共有でグループワークを効率化しよう

クラウドストレージとは、必要なファイルを外部サーバに保存しておき、必要に応じてインターネットを通じてアクセスすることで異なるデバイスからファイルを読み書きすることができるようにしたものです。ファイルの過去のバージョンを保存する機能がついていることが多いので、編集したファイルを誤って壊してしまったときに元の状態に戻せますし、デバイスが故障した時のための保険にもなります。

しかし、初年次ゼミナールでクラウドストレージを利用する最大の利点は、作業のために参照すべき情報をグループで共有したり、同じファイルを同時に共同編集したりすることができることです。本 Step では、主に大学で取得できるアカウントを利用して、授業内でクラウドストレージを活用してグループワークを進める方法を紹介します。

クラウドストレージの概念については、Step 2.3 も参照して下さい。

#### Check!

 ・本学では、授業を担当する教員と履修学生との間の直接の連絡手段は用意されていない(ITC-LMS でも可能だが、制限が大きい)ため、クラスでの情報共有やファイルの共同編集には、 UTokyo Account で有効化される Office 365の機能やグループウェア(Step 3 参照)を利用するのが便利です。

### Step 2.1 Office 365 を使ってファイル共有をしよう

#### Step 2.1.1 Microsoft OneNote で授業情報を集約する

Microsoft OneNote は関連する情報を何でも階層的にとりまとめておき、教員・TA・学生間で相互に 情報を蓄積していくのに便利なソフトウェアです。Office ファイル共有法の一例として活用法を紹介 します。教員が行う作業によって、可能な共有の方法が異なります。

- 教員が組織アカウントで Class Notebook を作成し、TA や学生、共同作業をする教員に共 有する。
  - ジメンバーのフルネーム(姓名の間に全角スペースが必要、アルファベット名の場合は 半角スペースが必要)もしくは UTokyo Account が分かれば、学内者を強制的にグル ープに追加することができます。
  - ※ 共有したい相手が学内の組織 Microsoft アカウントを有効化していない場合、編集及び閲覧権を与えることはできません。
- Microsoft の個人アカウントで OneNote ファイルを作成し、共同編集のためのリンクをメンバーにメールで送る。
  - UTokyo Account を持っていない学外者や、Microsoft 365の使用権を有効化していない学内者にも、リンクを共有することでファイルを共有することができます。
  - 8 リンクを送って招待するためには、招待される側と連絡が取れる(メールアドレス、 SNS アカウント、直接提示等)必要があります。
  - ⑧ 個人アカウントをベースに共同作業を進めると、大容量の OneDrive ストレージなどの組織アカウントの利点を活かすことができません。
- 1. の方法でファイルを共有する手順

### 手順①【教員向け】:ブラウザ上で Office 365 に組織アカウントでログインし、Class Notebook を作成する

Office 365 のサイトの右上「サインイン」より、下記でサインインします (Step 1.3 参照)。

・アカウントメールアドレス (ユーザー名): 10 桁の UTokyo Account ID@utac.u-tokyo.ac.jp

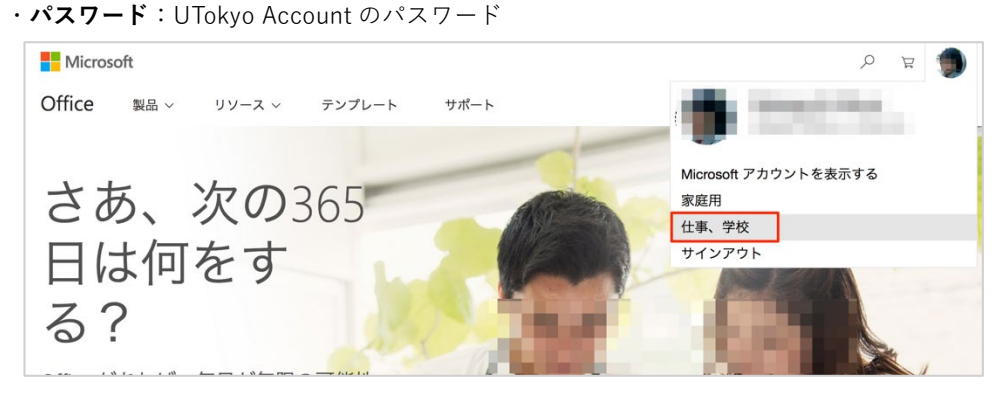

個人アカウントでログインしている場合は、「仕事、学校」で再ログイン

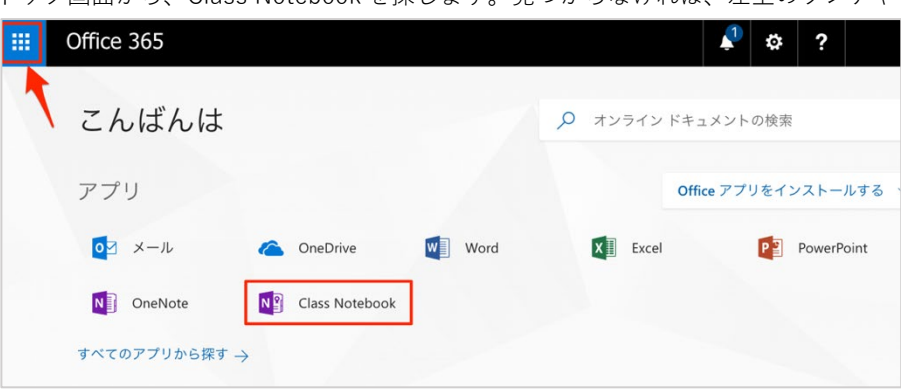

トップ画面から、Class Notebookを探します。見つからなければ、左上のランチャーから探します。

OneNote Class Notebook へようこそ

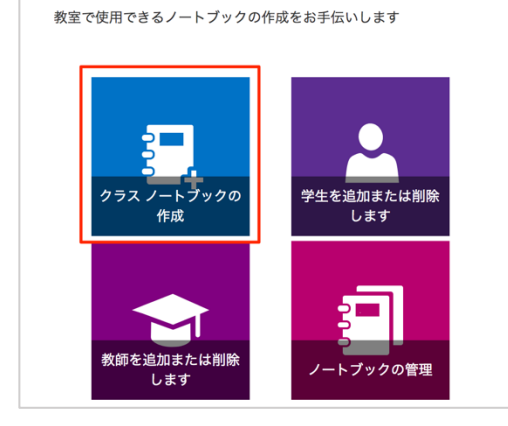

「クラスノートブックの作成」から、手順に従ってク ラス名を付け、教員・学生を追加していきます。

TA に教員と同じ閲覧・書き込み権限を与えるなら ば、TA も「教師」として追加します。東京大学の構 成員であれば、本人がまだ Office 365 を有効化して いなかったとしても、フルネーム(姓名の間に全角ス ペースを入れる) もしくは「UTokyo Account ID@utac.u-tokyo.ac.jp」のアカウントメールアドレ スを入力することで、ファイルへのアクセス権を与え ることができます。

例えば、教師を追加する画面で、右 図のように「長谷川」という名字を入 力すると、この名字を持つ構成員のリ ストが表示されます。リストでは 30 名までしか表示されないので、目的の 人が見つからなければ、全角スペース と名の最初の文字を入力して探しま す。

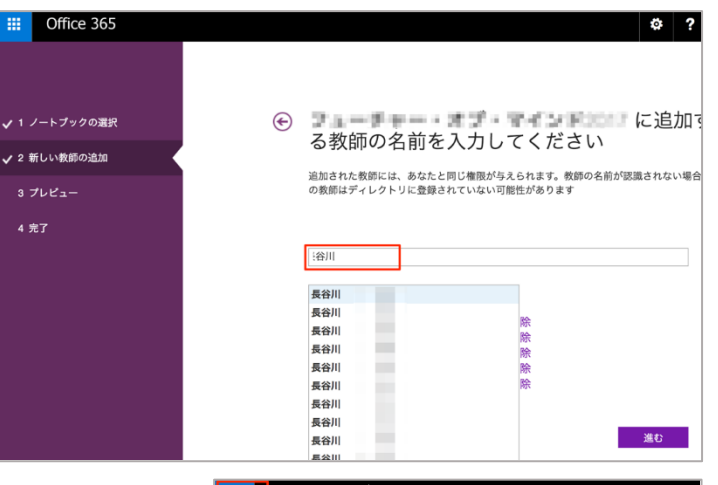

手順②【学生側】:「自分と共有」されたファイ ルの中から、参加している授業の OneNote を探 す

| III Office 365              | OneDrive |
|-----------------------------|----------|
| <ul> <li>J すべで検索</li> </ul> |          |
|                             | 自分と共有    |
| ファイル<br>最近使ったアイテム           | □ 名前 〜   |
| 自分と共有 2                     | A        |
| ごみ箱                         | 4        |
|                             |          |
|                             |          |
|                             | <b>a</b> |

2. の方法でファイルを共有する手順

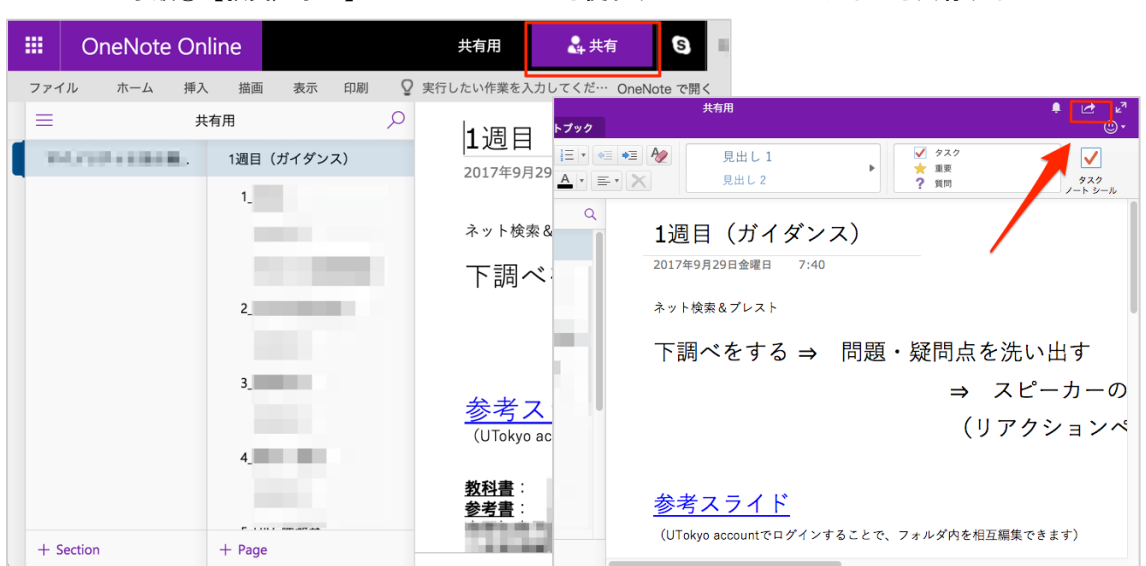

手順③【教員/学生】: Class OneNote を使わずに OneNote ファイルを共有する

OneNote Online(ウェブブラウザ版)共有アイコン

#### Mac 向けアプリケーション版

Class OneNote を使わなくても、OneNote でファイルを作成し共有機能を使うことで、ファイルを共有 したい相手に閲覧もしくは編集の権限を与えることができます。ただし、UTokyo Account など組織アカウ ントでログインしている場合は、そのアカウントのドライブ領域内に個人アカウントで作成されたファイ

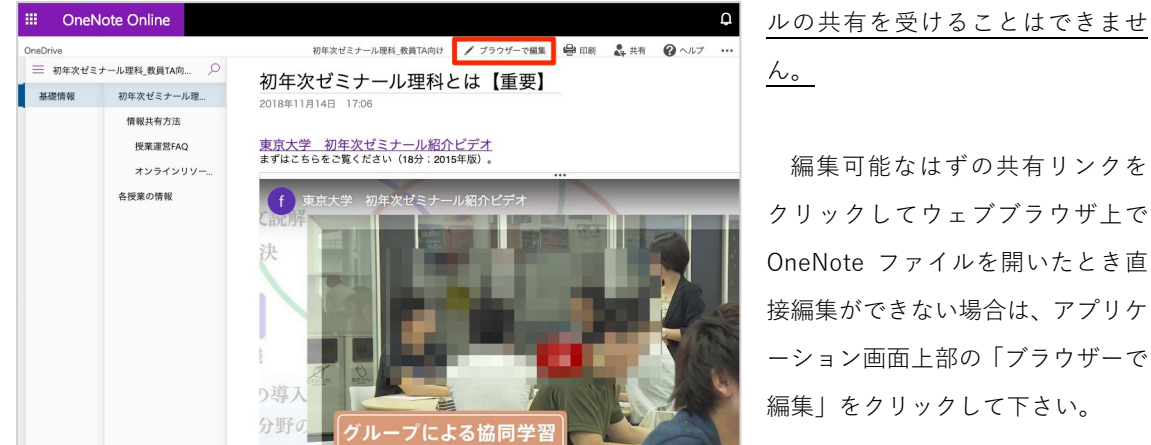

編集可能なはずの共有リンクを クリックしてウェブブラウザ上で OneNote ファイルを開いたとき直 接編集ができない場合は、アプリケ ーション画面上部の「ブラウザーで 編集|をクリックして下さい。

### Check!

- OneNote を使うと、必要な情報を記載したメモをそれぞれ共有するのではなく、ウェブページ やクラウドフォルダへのリンク、参考文献や発表用のスライド、発表へのコメントなどを簡単 な操作でリアルタイムに共有することができます。
- ・ ウェ ブブラウザ上や、Mac・Windows・スマートフォン用のアプリから利用できますが、 Windows 用アプリケーションが最も高機能であり、過去のバージョン履歴や、音声入力などの ユーザー補助機能が豊富です。

### <u>Step 2.1.2 OneDrive を使ってファイルを共有する</u>

UTokyo Account で Office 365 の使用権を有効化していれば、共有相手の共通 ID を使って授業で利用 するファイルを共有することができます。

手順①【共有する側】: Office 365 にログインす るか、ウェブブラウザで OneDrive を探し組織ア カウントでログイン

手順②【共有する側】:「ファイル」より共有した いファイルもしくはフォルダの上で右クリックし てコンテキストメニューを出し、「共有」をクリッ ク

手順③【共有する側】:組織アカウントの OneDrive フォルダ内のデータは、同じ組織アカ ウントのユーザーにしか共有できません

- a. 名前入力からの検索ですと、ユーザー自身が有効化している登録名のみが表示されるので、メールアドレス <u>99999999999@utac.u-tokyo.ac.jp</u>で登録して下さい。コンマ区切りでの一括ペーストはできず、1人ずつの入力となります。
- b. 共有リンクを送ることで、組織アカウントを持つメンバーにアクセス権を与えることもできます。

#### 手順④【共有される側】:③の方法に対し

- a. Office365 にログインし、1)ランチャー> OneDrive
   を選択 > 2)自分と共有
- b. で共有を受けた場合は、共有リンクをクリックし、
   組織アカウントでログイン

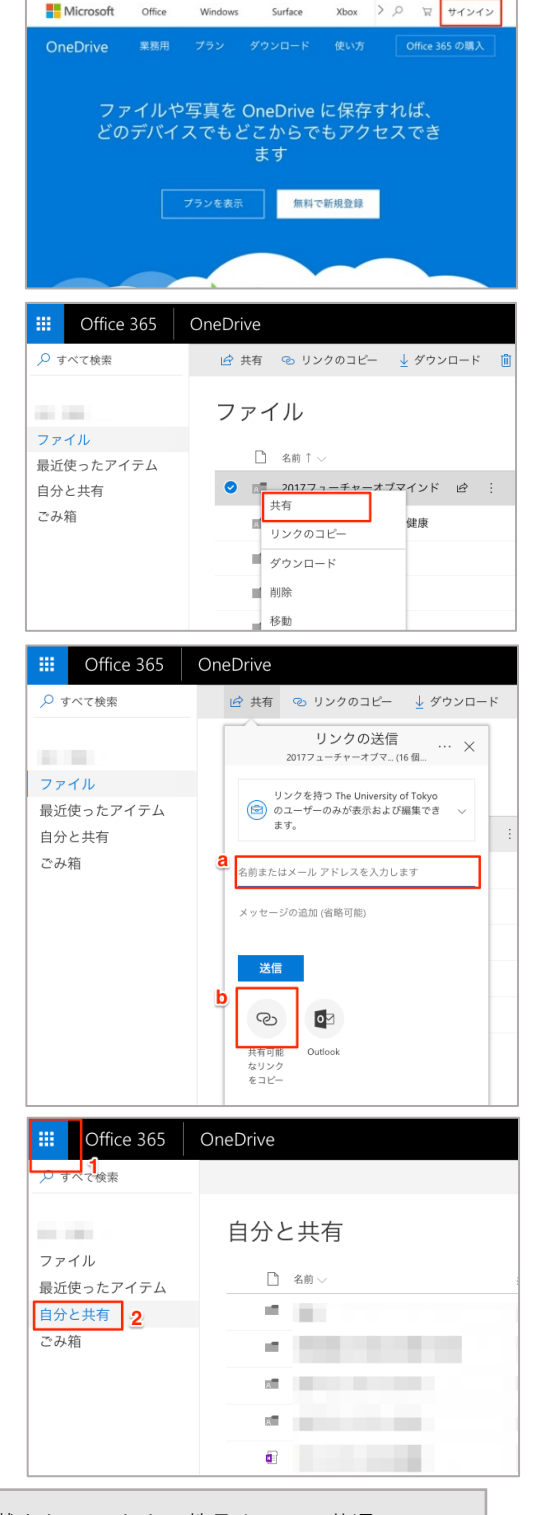

【教員向け】履修学生の共通 ID は、履修者名簿に記載されています。教員や TA の共通 ID は、 ITC-LMS>「コース参加者登録」>「教員検索」「学生検索」で探すことができます。 操作方法解説 https://fye.c.u-tokyo.ac.jp/lecturerers/AboutThisSite/

### Step 2.1.3 発表ファイルをチームメンバーと共同編集する

本節では、Chromebook で Microsoft Office のファイルを作成し、チームメンバーや個人の PC との 間で共同編集を行う手順を紹介します。

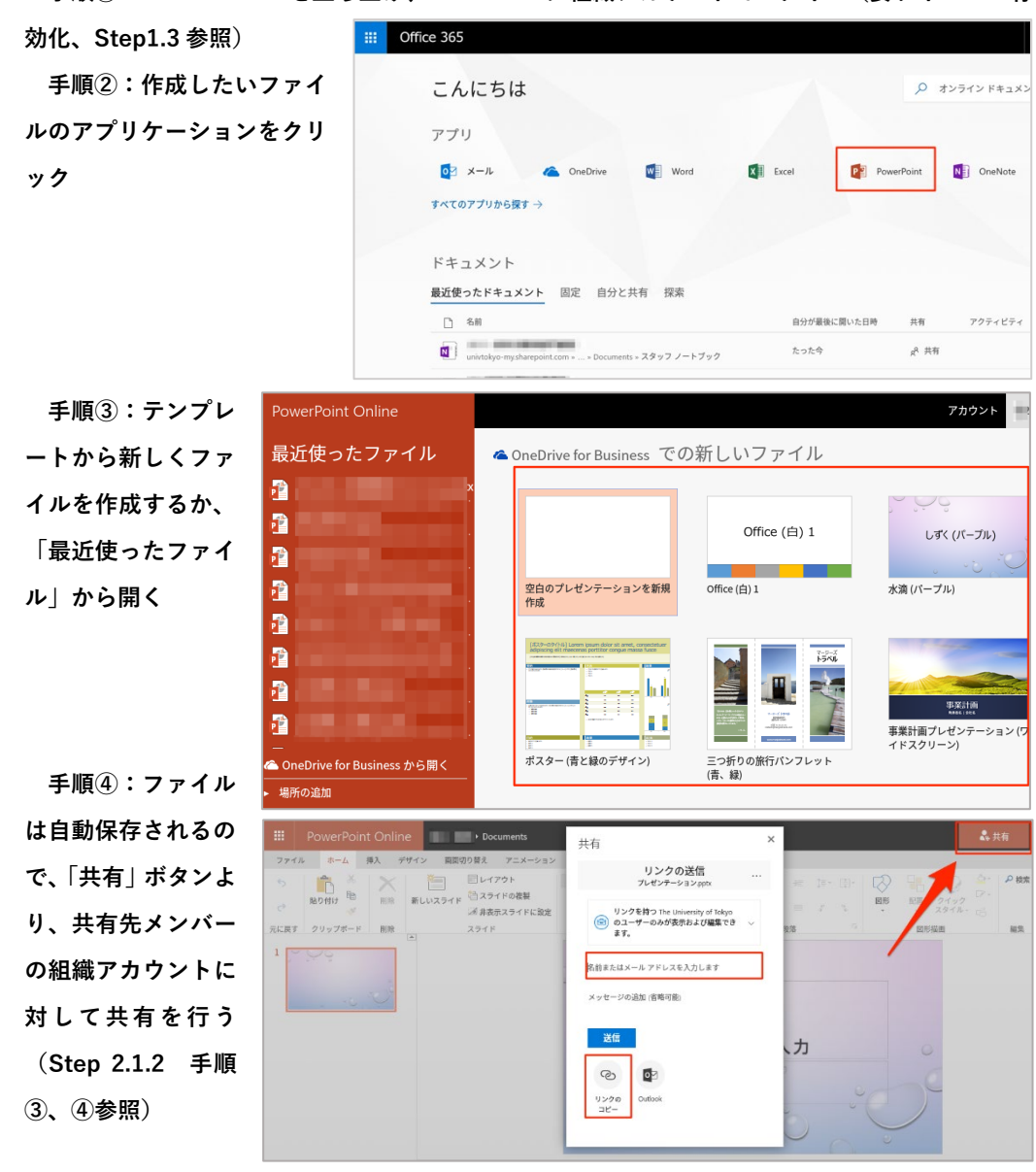

手順①: Chromebook を立ち上げ、Office 365 に組織アカウントでログイン(要ライセンス有

Check!

・<u>個人アカウント間でもファイルの作成や共有をすることはできます</u>が、正確なリンクを送るために個人連絡先を交換しておくなどが必要となります。

 Windows 上では、組織アカウントの OneDrive を使用する際の使用領域は OneDrive for Business、Mac 上では OneDrive – The University of Tokyo となり、個人用アカウントの領域 と区別されます。

### 手順⑤:個人の PC から同じファイ ルにアクセスする

OneDrive の組織アカウントに接続されてい れば、その領域に先程作成されたファイルが保 存されているのが見えます。

|                   |                                                                                          | Microsoft PowerPoint |          |
|-------------------|------------------------------------------------------------------------------------------|----------------------|----------|
|                   | <ul> <li>         ・ 最新のフォルダー         Personal         OneDrive - 個人用         </li> </ul> |                      |          |
| →<br>新規           | The University of Tokyo OneDrive - The Universit                                         |                      |          |
| <b>し</b><br>最近の項目 | S サイト - The University o<br>その他の場所                                                       |                      | 1        |
| <b>上</b> 。<br>共有  | S か SharePoint<br>自分の Mac                                                                | フレゼンテーション.pptx       | J        |
| <b>一</b> 一        |                                                                                          |                      |          |
|                   | + 場所の追加                                                                                  |                      | n        |
|                   |                                                                                          |                      | キャンセル 開く |

- ・オフラインで同じファイルに対して変更が行われた場合、インターネットに接続した時点で同期が行われ、競合する部分はその旨表示されます。
- ファイルは自動的にクラウド上にバックアップされますが、当該ファイルを編集中のユーザーが、それを閉じずにファイル名を変更するとファイル破損の可能性があるので注意しましょう。
- PC にインストールされた Office ソフトウェアでファイルを作成した場合も、「共有」ボタンから OneDrive 上にファイルをコピーすることで、共同編集が行えるようになります。

### Step 2.2 G Suite for Education の機能を活用しよう

ECCS クラウドメールのアカウントを利用することで、Google Drive の保存容量が無制限に利用できる ようになります。ECCS クラウドメールの設定方法は Step 1.4 を参照して下さい。

### <u>Step 2.2.1 Google Apps を用いた共同編集</u>

グループワークのために Google アカウントで利用できるツールとして、Google Apps を用いたファイ ルの共同編集を紹介します。ファイルのリンクを送ることで、学内外の不特定多数のユーザーに閲覧や編 集の権限を付与することができます。

#### 手順①:共同編集のベースとなるファイルを作成

Google の何らかのアカウント(ECCS: <u>ユーザー名@g.ecc.u-tokyo.ac.jp</u>/ 個人用いずれでも)でロ グインし、右上のランチャーから作成したいファイルの種類を選択します。

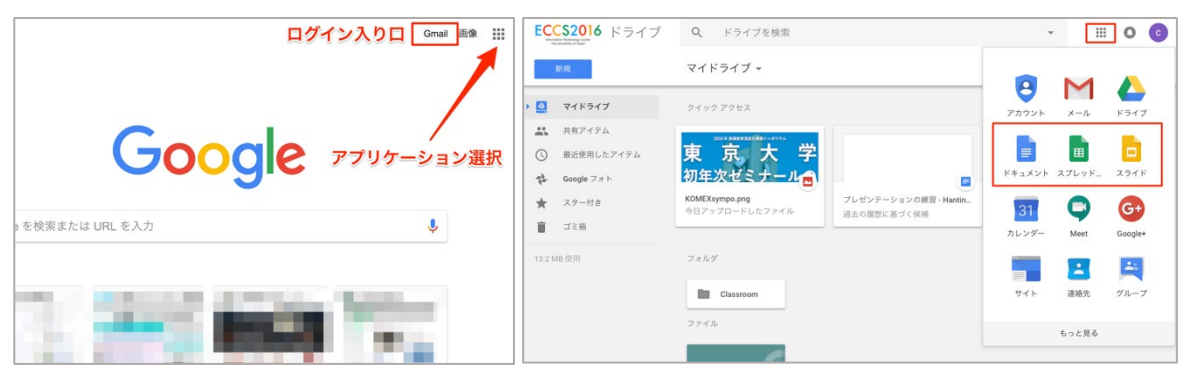

### 手順②:作成したファイルの共有 設定 -

1.「共有」をクリックし、2.そのオプ ションから3.「詳細」を選択します。

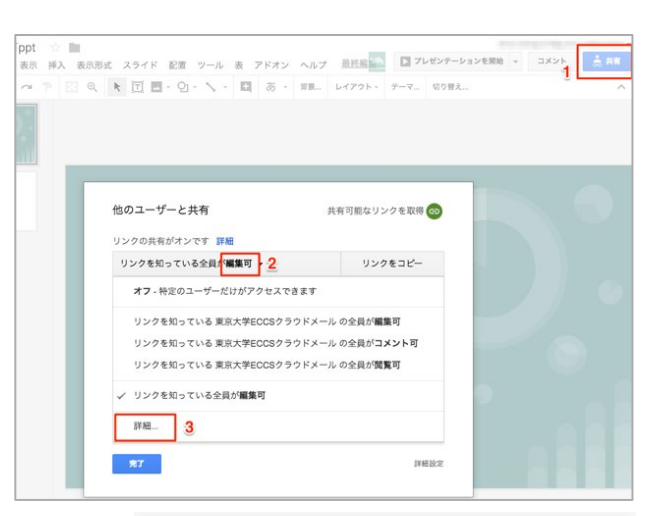

### 手順③:共有の範囲とアクセス権の設定

ここでは、共有範囲を「リンクを知っている全員」と して、アクセス権を「編集者」とします。リンクを受け取 った人は誰でも共同編集に参加できます。

| リンクの共有                                                                                            |
|---------------------------------------------------------------------------------------------------|
| 〇 🛇 <b>オン・ウェブ上で一般公開</b><br>インターネット上の誰でも検索、アクセスできます。ログインは不要です。                                     |
| <ul> <li>オン・リンクを知っている全員</li> <li>リンクを知っている全員</li> </ul>                                           |
| ★ン - 東京大学ECCSクラウドメール<br>東京大学ECCSクラウドメールの全員が検索、アクセスできます。                                           |
| <ul> <li>オン・リンクを知っている東京大学ECCSクラウドメールの全員</li> <li>リンクを知っている東京大学ECCSクラウドメールの全員がアクセスできます。</li> </ul> |
| ▲ オフ - 特定のユーザー<br>特定のユーザーと共有しています。                                                                |
| アクセス:全員(ログイン不要)<br>編集者 ▼<br>注:アイテムは、リンクの共有の設定とは別に、[ウェブに公開]の機能で閲覧を許可<br>できます。詳細                    |
| 年存     キャンセル     リンクの共有の詳細についてはごちらをご覧く     ださい                                                    |

### Check!

- Google Drive 上で同様の手順で共同編集ができるのは、Google Apps で作成されたファイルだけです。Microsoft Office のファイルではうまくいきません。
- ・同様の手順でフォルダを作成して、フォルダの共同編集権限をリンクで付与することができま すが、共有された側がファイルを追加しようとする時には Google アカウントでのログインが 必要です。ECCS アカウントでなくても構いませんし、Gmail 以外のメールアドレスでアカウ ントを作ることもできます。

### <u>Step 2.2.2 Google Forms の利用</u>

Google Apps 利用の応用として、ウェブブラウザを通してアンケートデータを取得するのに便利なのが Google Forms です。

・学生を対象としてデータを取得しようとする場合、学籍番号や性別など、個人情報の取り扱いに 注意しましょう。やむを得ず取得する必要があると考えられる場合は、教員の指導を受けて下さい。

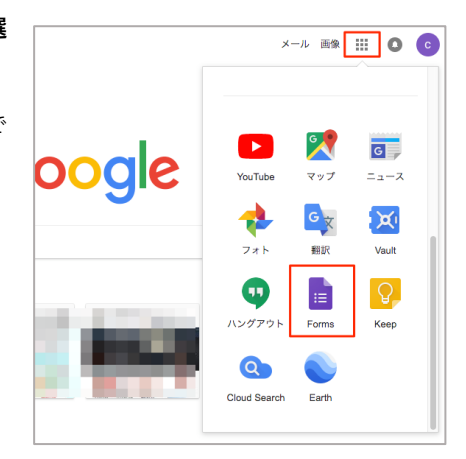

手順①:Google Apps のランチャーより Forms を選 ぶ

グループメンバーと一緒にフォームを共同編集することもで きます。

手順②:作成したいフォームのテンプレートを選び、設定を調整する

ECCS アカウントでフォームを作成した場合、デ フォルトでは ECCS アカウントでログインしない と解答を受け付けない設定になっていますので、必 要に応じて「東京大学 ECCS クラウドメール のユ ーザーに限定する」のチェックをはずします。

同じ回答者が複数回回答することを防ぐオプシ ョンもありますが、同じ PC からのアクセスであっ ても、異なるウェブブラウザを使用することで回答 ができてしまいます。

### 手順③: フォームへのアクセスリンクを 作成

右上の「送信」アイコンより、回答フォームへの リンクを作成し、回答して欲しい相手に配布しま す。

#### 手順④:回答結果を取得する

回答結果を表示するタブ1.をクリックします。 2.回答結果は CSV 形式でダウンロードしたり、 Google Drive 上のスプレッドシートに保存したり して利用できます。回答を送信・受信したときにメ ール通知をするように設定することもできます。

Google Apps Script を利用するとより詳細に表 示の調整や集計の自動化ができます。

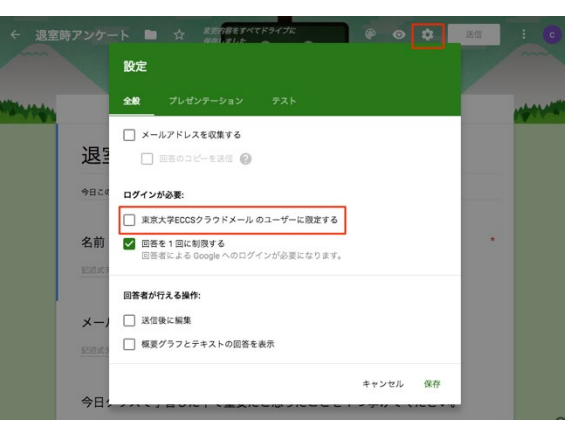

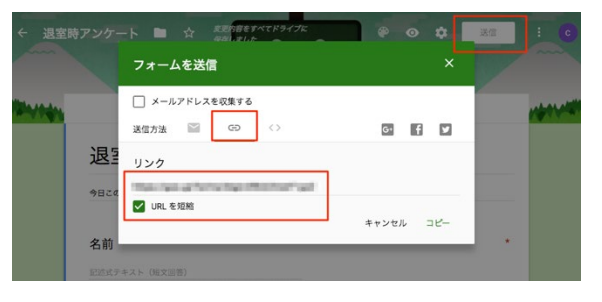

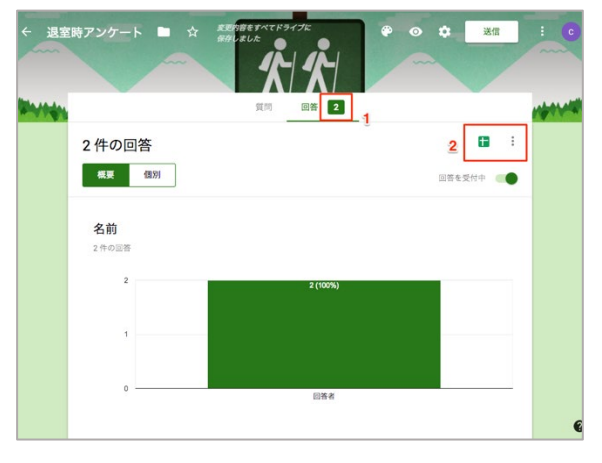

### Step 2.2.3 Google フォトを用いた画像データの共有

フィールドワークやイベントの記録のために多くの写真やビデオを撮影したとします。複数の撮影者か らファイルを集めて、見せたい相手に共有するにはどのようにしたらよいでしょう。Google Drive のフォ ルダ共有を使う (Step 2.2.1 の Check 参照) ことでも実現できますが、写真共有に特化した Google フォ トを使うとより視認性良く共有することができます。

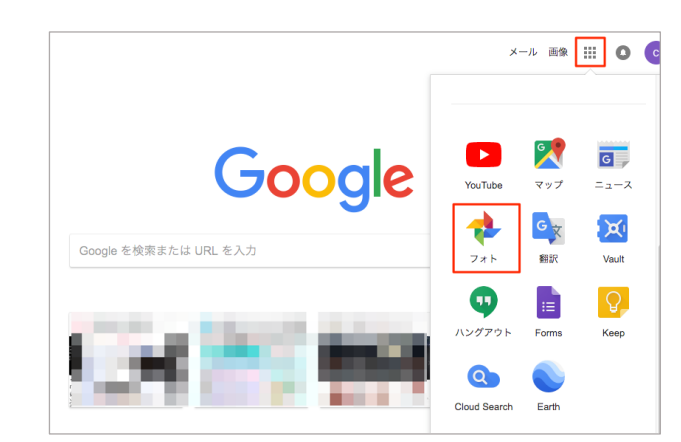

手順①:Google アカウントでログインし、アプリランチャーより「フォト」を選ぶ

手順②:フォトのページに PC のローカルドライブより写真や動画をドラッグして追加

アップロードした写真か ら、アルバムにまとめたいも のを選択します。図は撮影日 全体を選択する場合です。

選択できたら、右上の「共 有」アイコンをクリックして 新しいアルバムを作るか、も しくは既存のアルバムに追 加します。

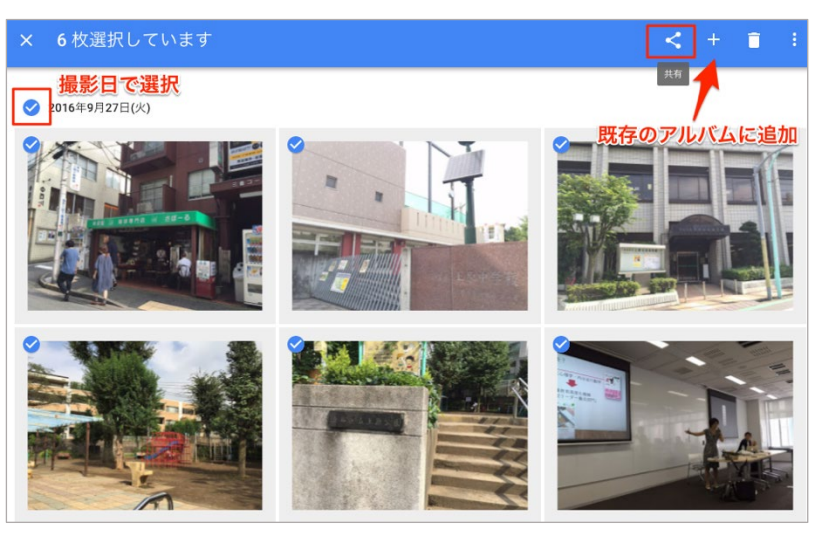

手順③:共有アルバムを作成す る

新規共有アルバムを作成すると、共有用 のリンクが表示されますので、共有先に送 ります。

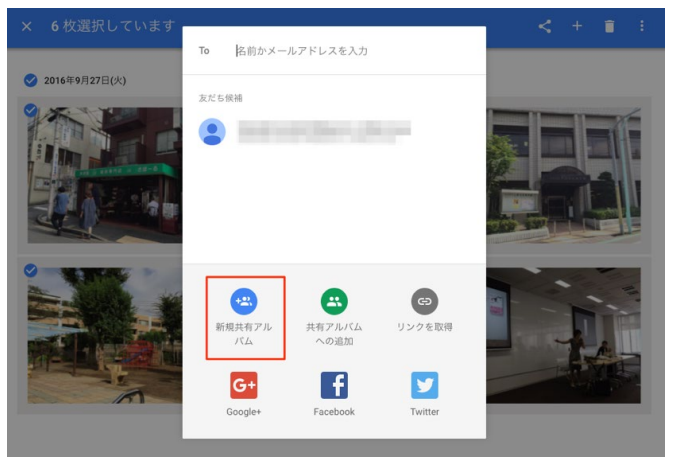

#### 手順④【共有される側】:共有されたリンクより、写真や動画を追加

送付されてきたリンクをクリッ クします。<u>写真の追加には、自分の</u> Google アカウントへのログインが 必要です。PC のローカルドライブ もしくは、自分の Google フォトの ライブラリから写真を選択して追 加することができます。

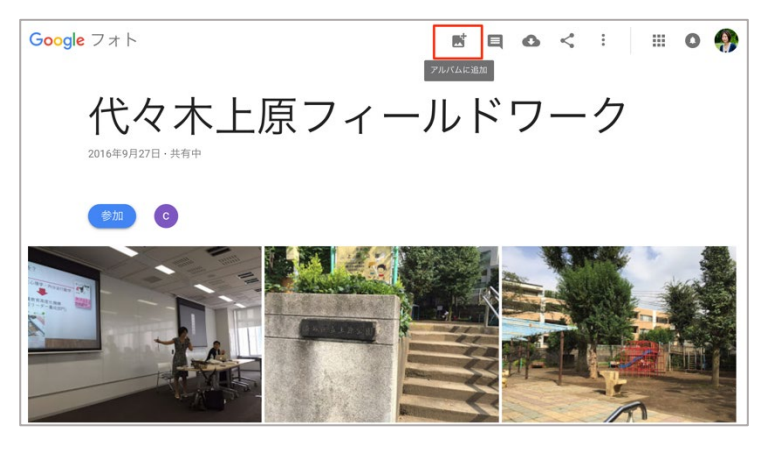

### Step 2.3 Dropbox の活用

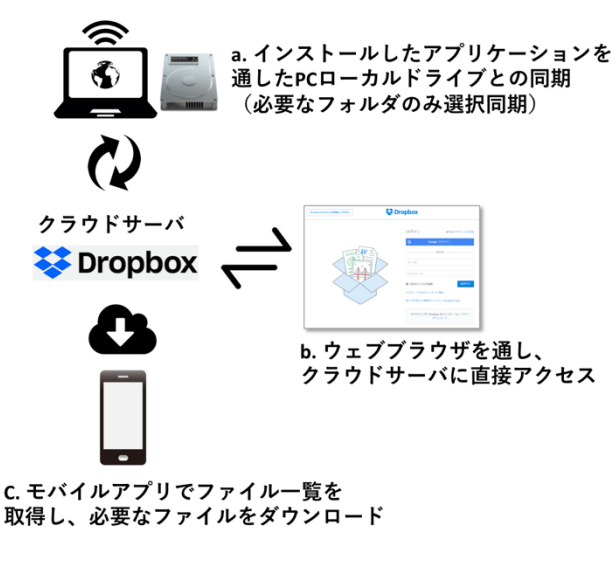

クラウド上のデータとの主な同期方法

OneDrive、Google Drive と並んで共同作 業のためによく利用されているクラウドサ ービスに Dropbox があります。利用に関し て大学で契約やサポートが行われるわけで はないので、詳しい情報は公式のマニュア ル(<u>https://navi.dropbox.jp</u>)に譲り、知って おくべき基本概念のみ解説します。

PC での作業時に、最もシームレスにクラ ウド上のデータと同期しつつ作業ができる のが、左図内 a のインストールしたアプリ ケーションにより、クラウドと同期したロ ーカルフォルダを作成する方法です。<u>複数</u> のメンバーで編集権限を持って作業を行っ

ている場合、自分のローカルフォルダの内容がチームメンバーにとってのマスターコピーでもあることを 忘れて共有ファイルを削除してしまうことがありますので、注意しましょう。

Dropbox ではファイルの形式にかかわらず共同編集がサポートされており、更新が競合する場合は「競 合コピー」が作られてバックアップが取られますし、誤って削除したり上書きしたりしてしまったファイ ルは、「バージョン履歴(各ファイルのコンテキストメニュー内にあります)」やウェブアプリケーション 上の「削除したファイル」メニューから復活させることができます。ただし、同一ファイルに対する複数 人の同時編集に関しては、OneDrive 上での Office ファイル編集や、Google Apps ファイルの共有ほどの 即時統合性はありません。

#### <u>Step 2.3.1</u> Dropbox を用いたファイル共有方法

自分の持っているファイルを他のメンバーに共有する方法は、大きく分けて2種類あります。

#### 手順①:ファイルやフォルダのリンクを共有相手に送る

PC 上の同期フォルダ内で、共有したいファイルやフ ォルダ上で右クリックし、コンテキストメニューから 「Dropbox リンクをコピー」をクリックして共有先に渡 します。

ウェブアプリケーションの場合は、共有したいファイ ルやフォルダをポイントすると「共有」というアイコン が出ますので、そこから共有用のリンクを取得します。 この方法は、サイズの大きいファイルを送付する必要 があったり、内容が更新されるファイル群をフォルダに まとめて閲覧させたりしたい場合に便利です。

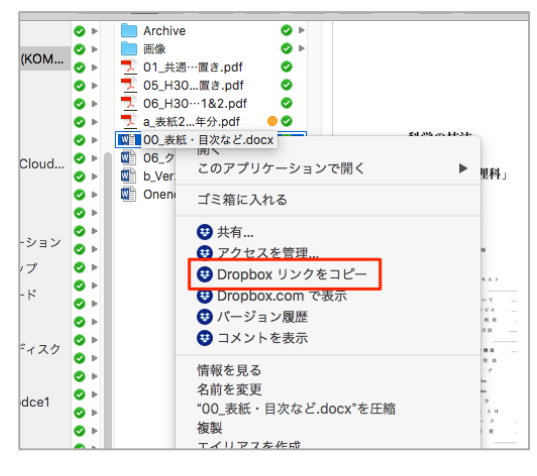

ただし、受け取り先の PC やネットワークのセキュリティ設定によっては閲覧できない場合もあります。

### 手順②:共同編集への招待を、共有相手のメールアドレスに送る

フォルダを共有してその中で共同作業をしたい場合は、フォ ルダの上でコンテキストメニューを出し、「共有」を選択します。 共有先のメールアドレスを入力し、許可する権限を「編集可能」 とします。

共有相手の作業の自由度は高いですが、共有先のメールアド レスを一つ一つ入力する必要があるので、広く浅いグループで 共同作業をするのには向きません。また、共同編集権限を与えら れた人のストレージ容量を圧迫します。

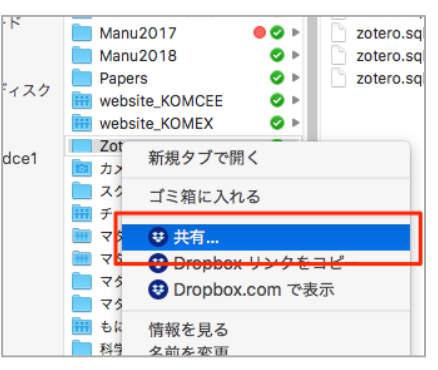

※<u>共同編集フォルダは入れ子にできません</u>。すなわち、共同編集権限を設定したフォルダの中に、別の共 同編集権限を設定したフォルダを作ることはできません。

Check!

- クラウド上の保存可能な容量が巨大化する一方、ノート PC の記憶媒体は容量が小さいものが 多くなっています。そのため、コンピュータのローカルな記憶媒体に同期させるファイルを個 別に選択できるサービス(OneDrive: ファイルオンデマンド、G Suite: ドライブファイルスト リーム、Dropbox: 有料プランのみスマートシンク)が普及してきました。
- ・利用している複数種のクラウドストレージをまとめて、容量を統合したりファイルの移動を容易にしたりするサービスも出てきています。

#### Step 2.3.2 リンクを用いて、不特定多数から特定のフォルダ内にファイルを収集する

不特定多数のユーザーと共同編集する機能は弱い Dropbox ですが、リンクによって特定のフォルダに対 して複数のユーザーからファイルをアップロードしてもらう「ファイルリクエスト」という便利な機能が あります。

手順①:ウェブブラウザから自分のアカウントにログインし、メニュ ーより「ファイルリクエスト」を選択

#### 手順②:ファイルの保存先フォルダを決める

「どのようなファイルをリクエストしますか?」で入力し た文字列をフォルダ名とするフォルダが、Dropbox のルー トに作られます。

それ以外の場所にファイルを収集したい場合は、 「Dropbox 内でのファイルの保存先」から「フォルダを変 更」を選択します。ファイルを収集する側が整理された状態 で集まったファイルをすぐに利用できるように、フォルダ の構成を工夫します。

#### 手順③:アップロード用のリンクを取得する

リンクをメールなどで送付することで、複数のユーザー にファイルアップロードを求めることができます。

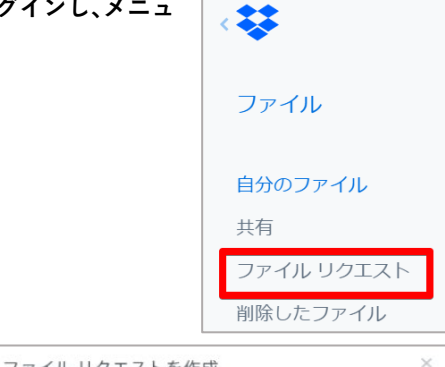

| ファイルリウエストをIF成              |              |
|----------------------------|--------------|
| どのようなファイルをリクエストしますか?       |              |
| データ                        |              |
| Dropbox 内でのファイル保存先         |              |
| 🛅 データ・Dropbox/ファイル リクエスト   | フォルダを変更      |
|                            | 覧できるのはあなたのみで |
|                            | 次へ キャンセル     |
| ファイル リクエストを送信              | ×            |
| ファイルをリクエストしているユーザーにこのリ     | リンクを送信してください |
| またけ Drophoy ポメールを逆使することを可能 | 77           |
| aaa@bbb.ccc                |              |
| 相手へのメッセージをここに記入            |              |
|                            | 送信           |

手順④【ファイル提出を求められた側】:リンクをクリックしてファイルをアップロードする

ファイルを提出するユーザーは、送付されたリンクをク リックすることで、手持ちのファイルをアップロードする ことができます。

どのような形式のファイルでも送付できますし、複数の ファイルを一度に選択してアップロードすることもできま すが、フォルダごとアップロードすることはできません。

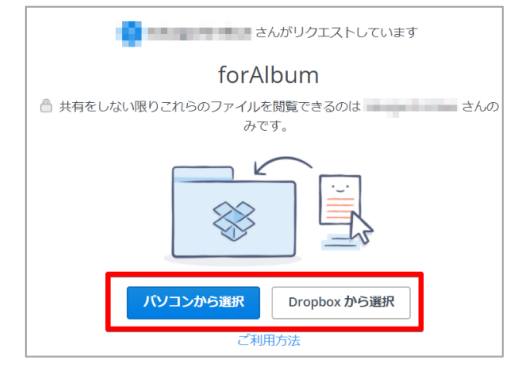

## Step 2.4 さまざまなクラウドサービスの特徴まとめ

それぞれの機能ごとの使いやすさを星で評価しました。

|       | CneDrive<br>for Business | Google for Education   |              |
|-------|--------------------------|------------------------|--------------|
| 使用開始の | ***                      | ***                    | ***          |
| 容易さ   | UTokyo Account でグル       | Google Apps ファイルの共同    | 編集の自由度が高い反面、 |
|       | ープウェアとして活用す              | 編集やフォルダの共有をする          | クラウドサービスの使用法 |
|       | るには、最初に教員によ              | だけならば、ECCS 組織アカ        | に慣れていないメンバーが |
|       | る設定が必要なサービス              | ウントと個人アカウントとの          | 混在すると、不測の事態を |
|       | もある                      | 間でも共有ができる              | 招くことも        |
| 授業外での | ****                     | ***                    | ***          |
| 作業との接 | 個人 PC にインストール            | 普段のドキュメント編集で           | さまざまな種類のファイル |
| 続性    | した Office アプリケーシ         | Microsoft Office を使用して | で共有・共同編集が可能だ |
|       | ョンやモバイルデバイス              | いるならば、Google Drive 上   | が、無料で利用できる容量 |
|       | 上でも共同作業を継続で              | での作業との直接の互換性は          | は限られている      |
|       | きる                       | 限られる                   | 複数人でファイルを同時に |
|       | 組織アカウントと個人ア              |                        | 編集しようとすると、「競 |
|       | カウントの管理領域を併              |                        | 合コピー」ができやすい  |
|       | 用できる                     |                        |              |
|       | 😕 組織アカウントで作              |                        |              |
|       | 成したファイルやフォル              |                        |              |
|       | ダを、個人アカウントを              |                        |              |
|       | 使うユーザーにそのまま              |                        |              |
|       | 共有することはできない              |                        |              |

### Step 3 グループウェアを用いたコミュニケーション

各グループ内での情報交換には LINE などの SNS が使われる傾向にありますが、<u>授業参加者全員で同じ</u> 情報共有ツールを使い、かつプライベートな連絡手段とは切り離すことができるツールとして、ここでは slack の使い方を紹介します。他のグループウェアも基本的な設定は類似しています。

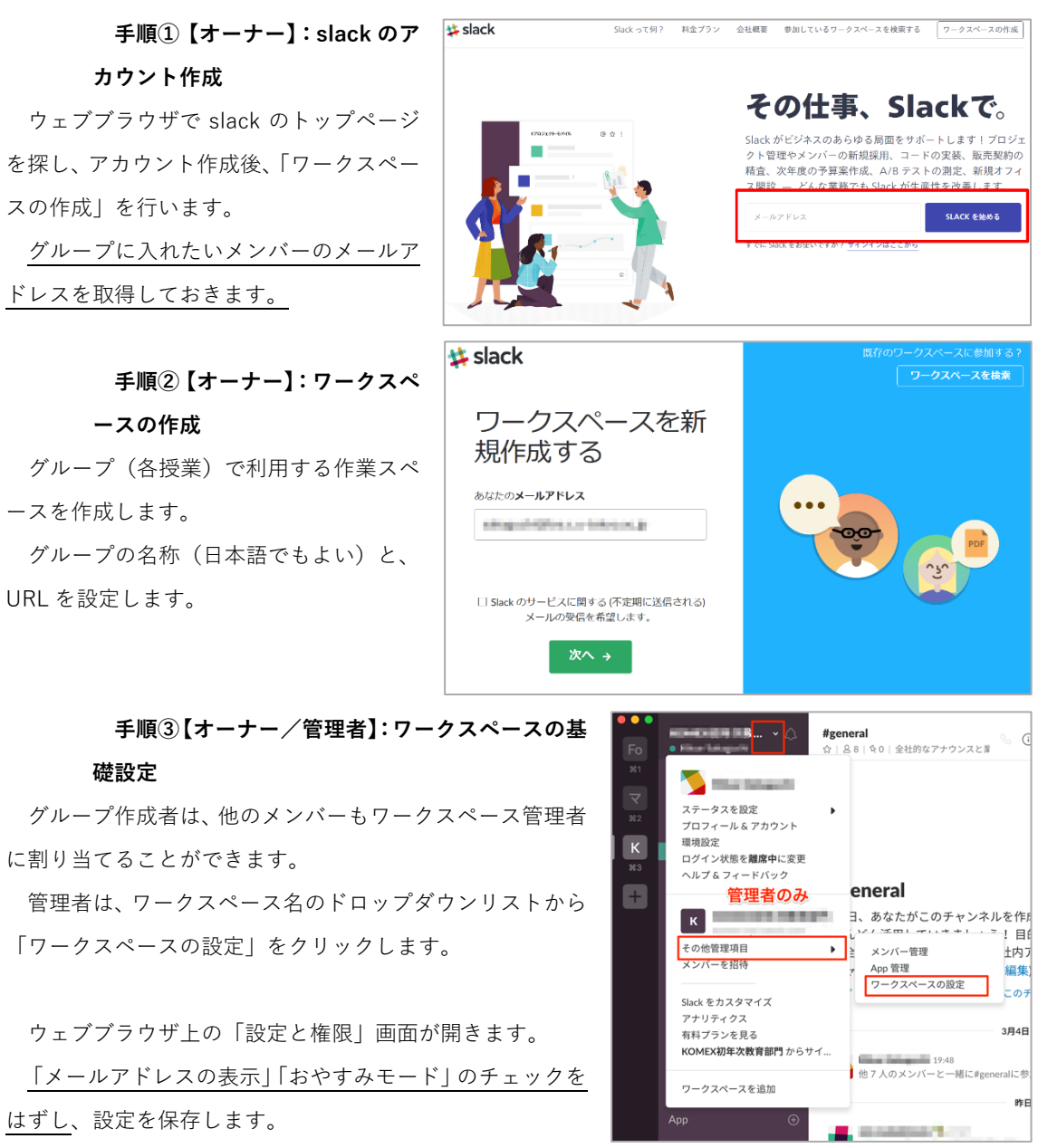

| Menu G KOMEX初年次教育部門                             |      |    |    |  |        |       | シュルプ      |                      |
|-------------------------------------------------|------|----|----|--|--------|-------|-----------|----------------------|
| ✿ 設定                                            | ミと権阻 | ₹. |    |  |        | データの  | インポート/エクス | .ポート →               |
| KOMEX初年次教育部門のワークスペース全体の設定と環境設定をここで調整し<br>理できます。 |      |    |    |  | こで調整して | ください。 | メンバーとその   | D <mark>役割</mark> も管 |
| 設定                                              | 権限   | 認証 | 添付 |  |        |       |           |                      |

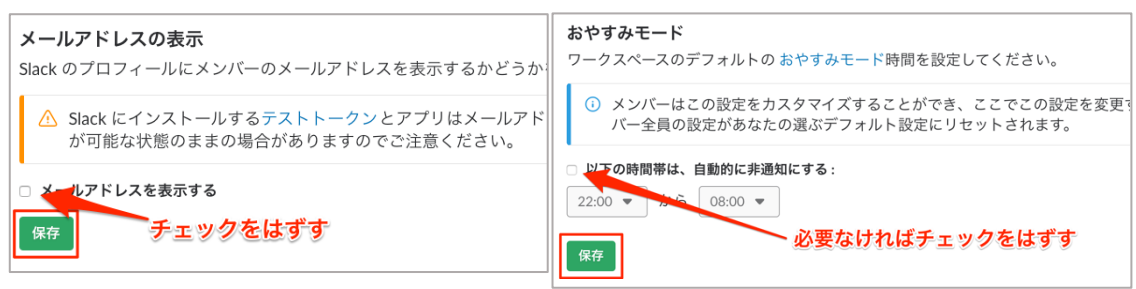

手順④【オーナー/管理者】:作成したワー クスペースに、メンバーのメールアドレスを追 加し、招待を送る

招待リンクを送付することで参加を促すこともでき ます。デフォルトでは招待には有効期限があります。

| ールアドレス         | 氏名 (任意) |
|----------------|---------|
| 名前@example.com | 任意      |
| 名前@example.com | 任意      |
| 名前@example.com | 任意      |

### 手順⑤【メンバー】:招待を承認し、アラートを受け取る

参加するワークスペースの URL (<u>英語文字列.slack.com</u>) と、それに紐付けられた自分のアカウントを覚えておきま す。

ウェブブラウザからログインしている場合は、「デスクト ップ通知を受け取る」を許可します。あるいは、PC やスマ ートフォンなどにアプリケーションをインストールし、通 知のタイミングなどを設定します。

通知の頻度やメールでのアラートの有無は、チャンネルご とに設定できます。ワークスペース内の小グループのことを 「チャンネル」といい、メンバーを自由に設定できます(手 順⑥)。

通知設定の詳細その他については公式サイト(QR コード)
 を参照して下さい。

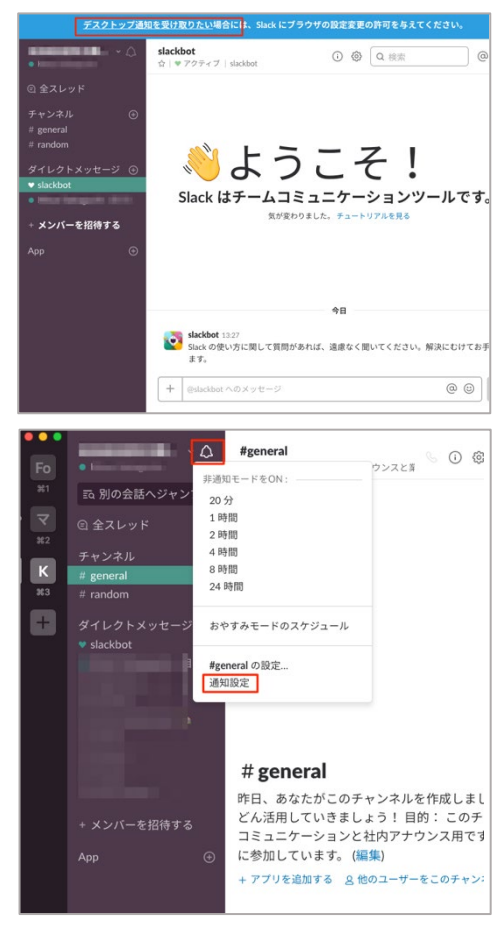

#### 手順⑥【全員】:必要に応じてチャンネルを作成

ディスカッショングループを作るには、左メニューの ⊕アイコン (チャンネル作成)をクリックします。 公開 (パブリック)にするか、クローズなもの (プライベート)にするか選び、名称とメンバーを決めま す。

「招待の連絡先」ではボックス内をクリックすると選択肢が表示されますので、クリックして選びます。 その後、ボックス外をクリックすると「チャンネルを作成する」ボタンが見えるようになりますので、ク リックして確定します。チャンネルの属性は後から変更できます。

8名以下のグループに対して直接メッセージをする場合は、左メニュー下の<u>ダイレクトメッセージ</u>の項目 で ⊕アイコンをクリックします。1対1のメッセージをする場合は、相手の名前を直接クリックします。

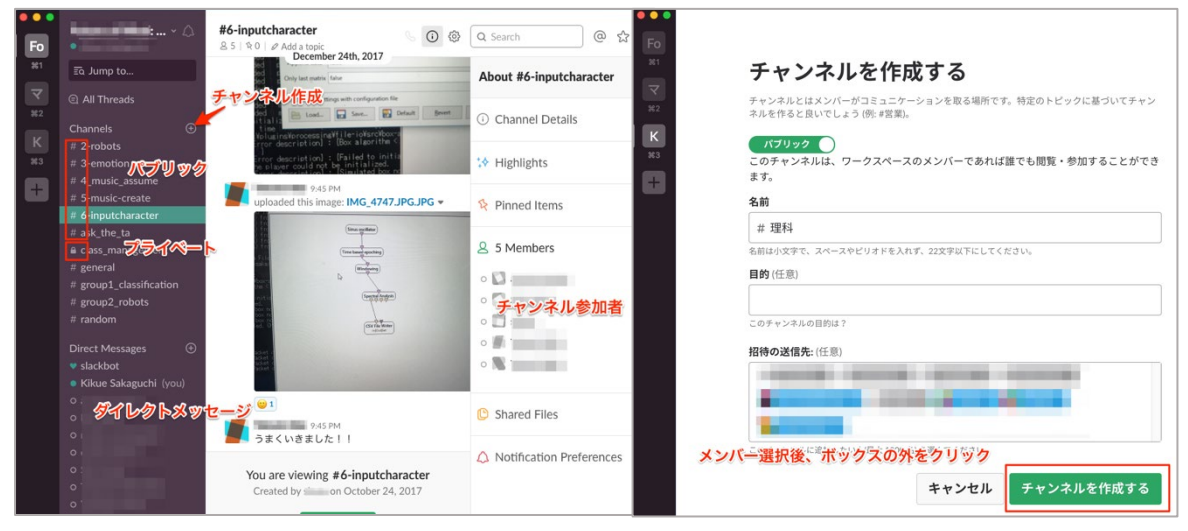

チャンネル名の下のアイコンをクリックす ることで、所属メンバーや共有されたファイ ルのリスト、重要な投稿の一覧が右のコラム に表示されます。

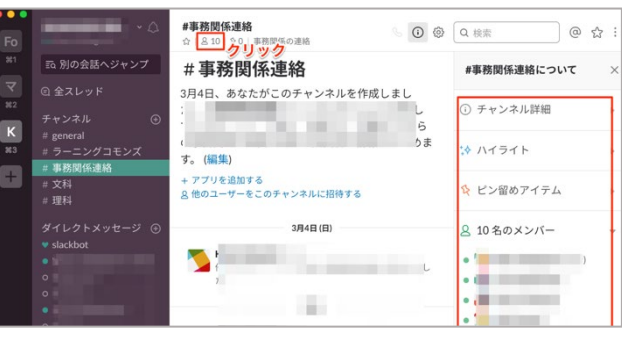

#### 手順⑦【全員】:モバイルアプリでのワークスペースへのログイン

モバイルデバイスに slack をイントールします。別々のメールアドレス(slack アカウント)に紐付けられた複数のワークスペースを共存させることもできます。

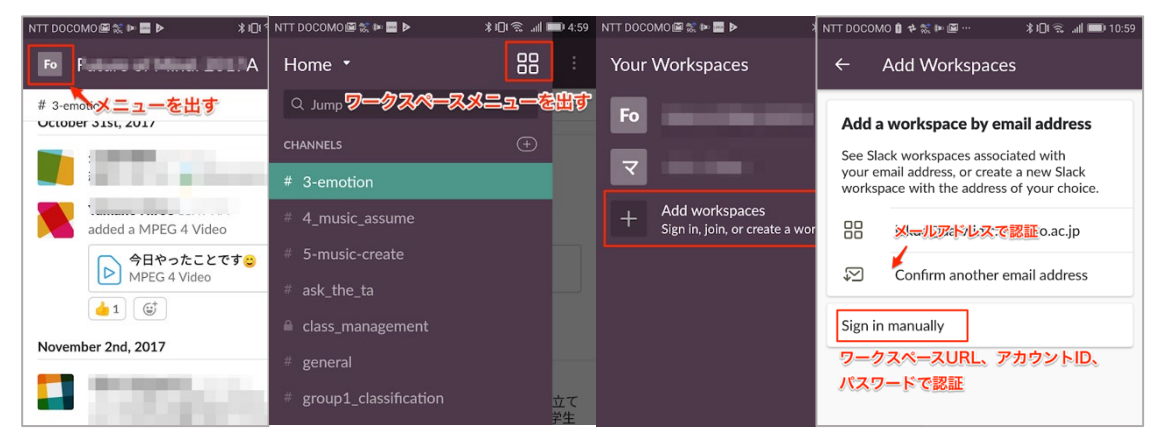

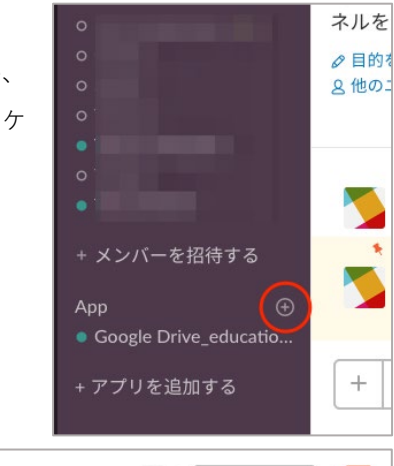

### 手順⑧【全員】:slack とクラウドドライブなどの連携

App から ⊕ アイコンをクリックし、OneDrive、Google Drive、 Dropbox、Google カレンダー、ToDo 管理、アンケートなどのアプリケ ーションと連携させることができます。

#### 手順9【全員】:重要な投稿を、ピンやスターで強調する

授業での共有ファイルやフォルダへ のリンクなど、チャンネルのメンバーに 常に参照して欲しい投稿は、「ピン留め」 することで、チャンネルの属性からいつ でもアクセスできます。

これに対し、「スター」はメンバー個人 にとってのフラグとして機能します。右 上のスターアイコンをクリックするこ とで一覧表示できます。

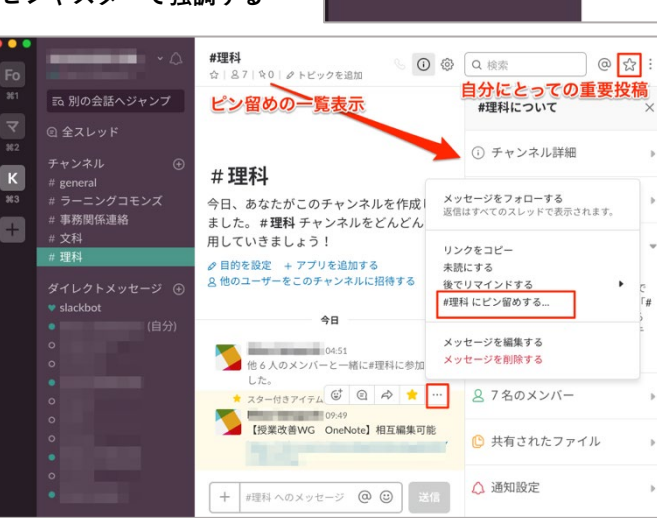

### Check!

- ・【教員向け】授業内でコミュニケーション用グループウェアとファイル共同編集、フォルダの共 有を最も簡便に行う方法の一例として、以下の手順が考えられます。
  - 【コミュニケーションツール】学生が普段利用しているメールアドレスを収集し、slack グ ループを作成する。個人のメールアドレスはメンバーに開示しない。
  - 【情報のまとめ・自習スペース】個人アカウントで OneNote ファイルを作成し、共同編集リンクを slack にピン留めする。
  - 3. 【ファイル・フォルダの共同編集】共有ファイルを Google Drive 内(ECCS クラウドメー ルアカウントを利用するとよい)に置き、共同編集リンクを slack にピン留めする。

ただし、この方法では Microsoft 包括ライセンスの恩恵が受けられないため、設定がご面倒で なければ、組織アカウントでの Microsoft OneNote や OneDrive for Business の利用 (Step 2.1 参照) をご検討下さい。

G Suite for Education を活用する場合は、Google Classroom や Edmodo をグループウェアと して利用することができます。

## Step 4 学内アカウントを活用したプログラミング環境

### Step 4.1 MathWorks アカウントの取得と MATLAB の利用

2019 年度より、MathWorks 社の科学技術計算ソフトウェア MATLAB が学習・研究に利用できるように なります。関連するすべての Toolbox と教育プログラム、技術サポートも利用できます。使用を開始する 際には UTokyo Account と"\*.u-tokyo.ac.jp"をドメインに持つメールアドレスが必要です。学部生は ECCS クラウドメールの設定(本副読本 Step1.4)で取得することができます。

### 手順①: UTokyo MATLAB Campus-Wide License ページから東京大学向けの MATLAB ポー タルサイトにアクセス

<u>https://www.u-tokyo.ac.jp/adm/dics/ja/matlabcwl.html</u>にアクセスし、「MATLAB ポー タルサイト」ボタンをクリック。

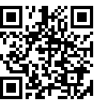

#### 手順②:MATLAB ポータルサイトの中でサインイン

UTokyo Account でのサインインを求められたら、10 桁の ID とパスワードを入力して認証を行います。

| LITOKYO MATLAR Compus-Wido Licon                                                                                                    |                                               |
|----------------------------------------------------------------------------------------------------|-----------------------------------------------|
| OTORYO WATLAB Campus-Wide Licen                                                                                                    | 東京大学                                          |
|                                                                                                    | ソフトウェアを入手する MATLAB について学ぶ MATLAB を使って教える 新着情報 |
|                                                                                                    | MATLAB と Simulink を入手する                       |
| 4                                                                                                    | <u>利用可能な製品の一覧を表示する</u>                        |
|                                                                                                    |                                               |
| 東京大学では2019年4月1日よりMathWorks社製MATLAB Campus-Wide Licenseソフト<br>The university of Tokyo will begin to provide MATLAB Campus-Wide License software by                                                                                                    | デスクトップ版、オン<br>ライン版、モバイル版                      |
| MATLAB Campus-Wide Licenseの利用開始 / Start providing MATLAB Campus-Wide Lice                                                                                                    | 学校のライセンスで自由にお使いいただけ                           |
|                                                                                                    | <b>.</b>                                      |
| MATLABポータルサイト / MATLAB portal site                                                                                                    | サインインして使い始める                                  |
| MATLAB M- 37099 F/ MATLAB portai site                                                                                                    |                                               |
| ・ UTokyo AccountでMathWorksアカウントを取得した方は、東京大学向けの、 TLABポ・                                                                                                    | -91                                           |
| Those who obtained your MathWorks account with UTokyo Account of use use the MA                                                                                                    | TLAB                                          |
| MATLABボータルサイト / MATLAB portal site                                                                                                    |                                               |
|                                                                                                    | 手順③:MathWorks アカウントの作成                        |
| To download MATLAB, a MathWorks Account is required.                                                                                                    | "*.u-tokyo.ac.jp"をドメインに持つメー                   |
|                                                                                                    | ルアドレスで MathWorks アカウントを新規                     |
| Manyvorks is piecise to provide a special icense to you as a student or the MVV less University top, init is a<br>limited license for the duration of your academic school year and is intended to be used only for course work a<br>not for commercial purposes. | ▲ 作成します。                                      |
| Create a Log in to your existing                                                                                                    |                                               |
| MathWorks Account MathWorks Account                                                                                                    | MathWorks アカウントを持っている場合け                      |
| Create                                                                                                    |                                               |
|                                                                                                    | 石のホタンをクリックします。                                |

#### 手順④:メールアドレスの確認、大学ライセンスとの関連付け

新規に MathWorks アカウントを作成した場合はそのメールアドレスに確認メールが届くので指示に従います。「大学のライセンスとの関連づけに問題がありました」と出る場合がありますが、大学のライセンスと「関連づける」をクリックすると大学のライセンスと関連づけられます。

#### 手順⑤:ダウンロード、インストール

ここまでの手順で、ウェブブラウザ上で動作する MATLAB Online は利用することができますが、PC上ですべての機能を利用するにはソフトウェアのダウンロード、インストールが必要です。

ライセンス 40790257, Individual, Total Headcount, Academic を選んでダウンロードします。

| MathWorks® 製品           | ソリューション    | アカデミア サオ   | ペート コミュニティ イベント | お   | 。問い合わせ<br>マイ アカウ | 購入方<br>ント   | <u>去</u>       | żん ▼         |
|-------------------------|------------|------------|-----------------|-----|------------------|-------------|----------------|--------------|
| MathWorks アカウン          | <b>ト</b>   |            | MathWorks の     | Web | ライセンス            | の関連付(<br>   | ナ              | <b>Z</b> II. |
| マイ アカウント   プロファイル 👻   セ | zキュリティ設定 ▼ | 見積 注文履歴    | ∑ コミュニティ プロファイル |     | サインアウ            | -) 1 )<br>Ь | , ц <i>у</i> , | -170         |
|                         | ソフトウェ      | ア          |                 |     |                  |             |                |              |
|                         | ライセンス      | ラベル        | オプション           | 用道  | AF.              |             |                |              |
|                         | 40790257   | Individual | Total Headcount | Aca | demic            |             | *              | 1            |
|                         |            |            |                 |     |                  | Ŧ           | ж              | 1            |
| MATLAB Drive            |            |            |                 |     |                  | Ŧ           | *              | 1            |

MATLAB は毎年3月と9月に新しいバージョンがリリースされます。必要なバージョンとインストール したい OS (Windows, MacOS, Linux)を選択し、「MathWorks アカウントでログインする」を選びます。 また、現在利用可能な Toolbox は90種ありますので、必要なものにチェックを入れて次へ進みます。Toolbox は後から追加することもできます。

#### 手順⑥:ライセンスの更新

MATLAB をインストールして1年 後、ライセンスの有効期限が近づいた とき、あるいは既にインストールされ たMATLABソフトウェアのライセンス を切り替えるときは、ホームメニュー >ヘルプ>ライセンス>「ソフトウェ アのアクティベーションを行う」で更 新します。

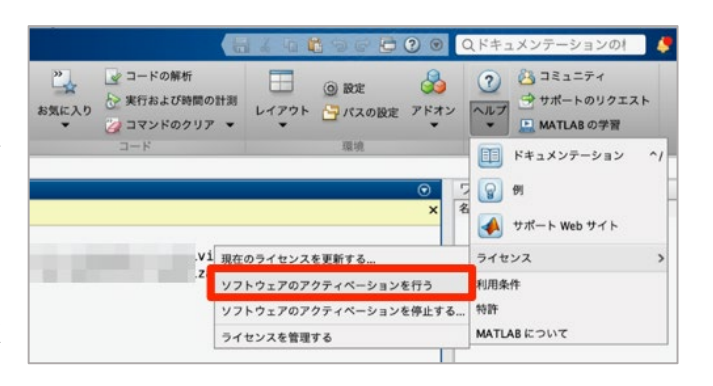

・MATLAB Mobile はスマートフォンやタブレットにもアプリストアからインストールすることが でき、MATLAB Online や PC と接続できます。また、スマホのセンサーデータを取得してクラウド ストレージや PC に送信し、解析することができます。

### Step 4.2 ウェブブラウザだけで Jupyter ノートブックを利用する

Chromebook などウェブブラウザしか利用できない環境でも、設定不要で Python Jupyter ノートブック の環境を利用できる Google Colaboratory というサービスがあります。ファイルの共有リンクで簡単に共 同編集が行えますし、GPU (Graphics Processing Unit)を利用して代表的な機械学習フレームワークを動 かすことができます。

#### 手順①: Colaboratory サイトにアクセスする

<u>https://colab.research.google.com</u>にアクセスします。Chrome もしくは Firefox ブラウザの利用が推奨

されます。 作成するプログラムが Python3 系か Python2系 かを選択します。新しいフ ァイルを作成する際に Google アカウントへのロ グインが求められます。

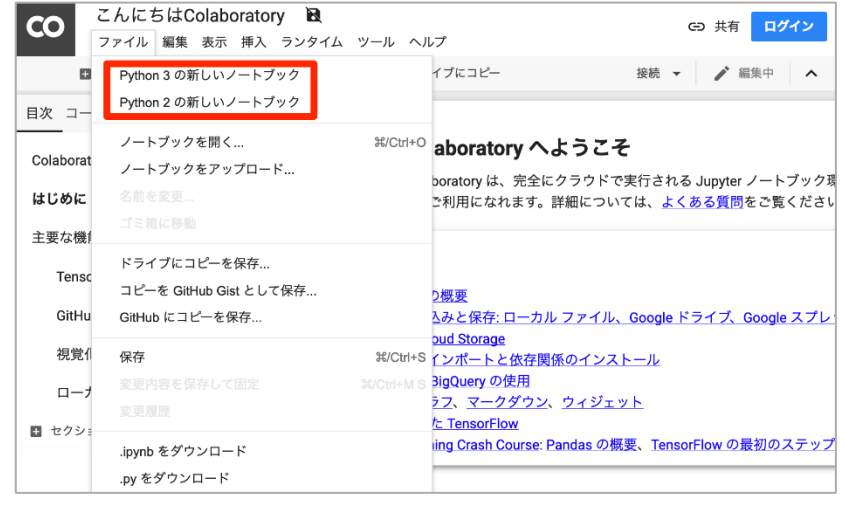

#### 手順②:Google Drive をマウントする

ノートブック編集の画面左側の「>」ボタンをクリックすることで「コードスニペット」一覧が表示さ れます。「Mounting Google Drive in your VM」の右の矢印1. をクリックするとノートに対応するコード がノートブックに自動的に入力されます。各コードセルの左上にある実行ボタンをクリック2. すると、 認証コードを表示させるリンク3. が出力されますので、そこから認証コードをコピーして4. にペース トすると、個人の Google Drive 内のデータを直接読み込むことができるようになります。

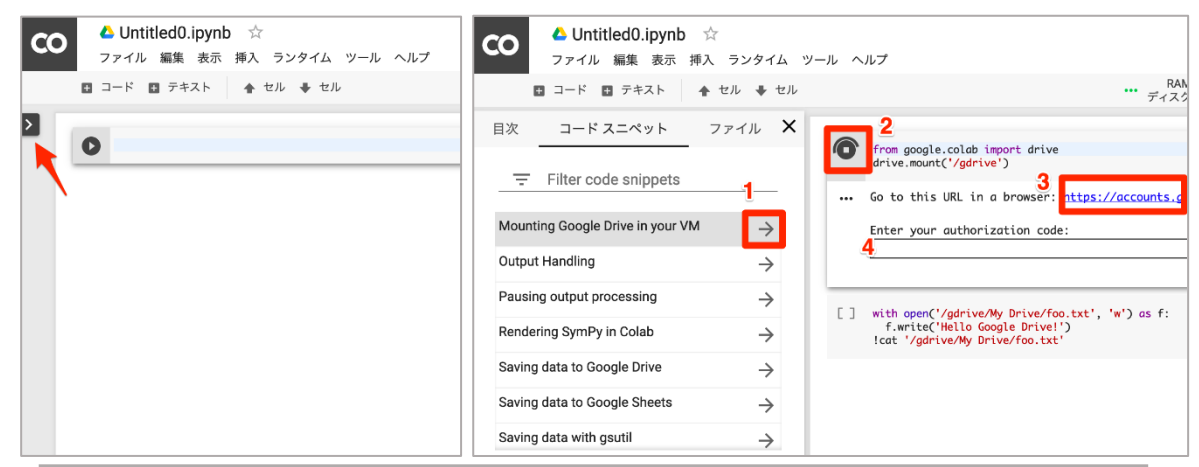

・最初からインストールされていないライブラリは自分で選んでインストールできます。また、Linux のコマンドを使用して C などの開発環境をつくることもできますが、作業休止 90 分、あるいは継続 していても 12 時間後には作業環境が初期状態にリセットされてしまうので注意が必要です。

## Part3. 早速使ってみたい人のための文献探索ガイド

この資料はオンラインでも見られます。 下記 GACoS から、他のデータベースのテキスト等も見られます。

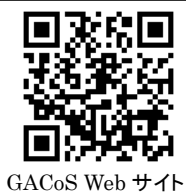

# 東京大学で使えるツールはここにある

| GACoS(ガコス)                                                                                                    | 【学内・学外アクセス 〇                                                                                                    | K】 https://www.dl.i                                                                                                    | tc.u-tokyo.a                                                | c.jp/gacos/index.html                                                                                                    |
|----------------------------------------------------------------------------------------------------|----------------------------------------------------------------------------------------------------|----------------------------------------------------------------------------------------------------|-------------------------------------------------------------|----------------------------------------------------------------------------------------------------|
| 東京大学で使えるデータ<br>まずは「主題」から自分の<br>学内からだけでなく、学外                                                                                                    | ・<br>ベースにはどんなもの<br>)分野で一度探してみ<br>↓から利用するための                                                                                                    | Dがあるか、探す+<br>ることをおすすめ。<br>入口もここにある                                                                                                    | ナイト。<br>。                                                   | ガコス 検索                                                                                                    |
| GACOS Gateway to                                                                                                    | o Academic Contents Syst                                                                                                    | em 💏                                                                                                    |                                                             |                                                                                                    |
| GACoS(カユス)はインターネットで文献などの学術情報を打<br>東京大学にご所属のみなさんの情報収集活動をサポートし<br>ホーム 【情報探索ガイダンス(講習会) 【出張講習会】【講習会                                                                                                    | 案すためのケートウェイです。<br>ます。<br>会教材】マニュアル】文献入手ガイド】FAQ                                                                                                    | E<br>  メールマガジン  レポート・論文支援                                                                                                    | inglish<br>ブック:ここから始めよう                                     |                                                                                                    |
| <ul> <li>NEWS</li> <li>小企業史統合データベース」新コンテンツ提供開始/<br/>New contents on Japanese enterprises<br/>are now available. (2019.1.21)NEW</li> <li>1/15サービスイン!新RefWorksの利用な開始しました<br/>/New RefWorks is now available<br/>(2019.1.15)NEW</li> <li>BioOneの新プラントフォーム/BioOne's new<br/>platform (2019.1.7)</li> <li>電子ジェーナルの大量ダンワード厳禁!/Do not<br/>download excessive amount of articles<br/>from e-journals at once. (2016.1.2.16)</li> <li>Iトライアル実施中!</li> <li>【トライアル規模提長 2/25までJナンライン板FAMA<br/>Manual of Style(の):5イアル / Extended by<br/>February 25]Trial of "AMA Manual of Style"<br/>online NEW</li> <li>「Oxford Competition Law」孫、Oxford<br/>University Press法学オンラインソンーストライアル<br/>(2019.2.7まで)/Trial of online legal<br/>resources of Oxford University Press (until<br/>February 7. 2019)</li> <li>⇒過去のニュース</li> </ul> | データバースを探す         東京大学で利用できる各種デーダベースを探目的に含ったデータベースを探目的に含ったデータベースを選んでください。         キーワード検索         検索窓に入力できるのは1単語です(スペース         資料タイプ?         「たなし         事典・辞書         本         弾筋に違い         が間記事         レポート・科研費報告書・会議課         判例・法令         議会・政府情報         統計         特許         古文書・古典籍・貴重書         研究機関情報         インターネットリソース         機関リボジトリ         その他         ン         本文の言語         「指定なし べ         ク         ク | またができます。自分の<br>マツート  全世<br>を大れた掛け合わせ検索はできません)。<br>住業  クリア  を入れた掛け合わせ検索はできません)。<br>主題  2  第合分野  人文科学  歴史・地理  芸術・美術  文学・言語  人文科学その他  社会科学  法律・政治  経済・経営・金融・財政  社会科学  法律・政治  経済・経営・金融・財政  社会科学  医学・生命科学・生物学・  技術・工学・数学  化学  物理学・天文学・地球科学  自然科学その他 | <del>27-9∧-2</del><br>ます方法<br>業学                            | <ul> <li>記者子・タバース         <ul> <li>法学がのみ             <li>TREE(UTokyo REsource<br/>Explore)*</li> <li>東京大学OPAC</li> <li>東京大学OPAC</li> <li>三journal &amp; E-book Portal ー部*</li> <li>NDL ONLINE (NDL-OPAC)</li> <li>CiNii Books</li> <li>Web of Scienceコアコレジャョン*</li> <li>Google Scholar</li> <li>JapanKnowledge Lib *</li> <li>新RefWorks   従来のRefWorks</li> <li>Mendeley</li> </li></ul> </li> <li>アメカホらの利用手提</li> <li>アメカホらの利用手提</li> <li>アメカホらの利用手提</li> <li>アメカホらの利用手提</li> <li>アメカホらの利用手提</li> <li>アメカホらの利用手提</li> <li>アメカホらの利用手提</li> <li>アメカホらの利用手提</li> <li>アメカホらの利用手提</li> <li>アメカホらの利用手提</li> </ul> <li>アメカホらの利用手提</li> <li>アメカホらの利用手提</li> <li>アメカホらの利用手提</li> <li>アメカホらの利用手提</li> <li>アメカホらの利用手提</li> <li>アメカホらの利用手提</li> <li>アメカホらの利用手提</li> <li>アメカホらの利用手提</li> <li>アメカホらの利用手提</li> <li>アメカホらの利用手提</li> <li>アメカホらの利用手提</li> <li>アメカホらの利用手提</li> <li>アメカホらの利用手提</li> <li>アメカホらの利用手提</li> <li>アメカホウのオービス</li> <li>アメカホらの利用手提</li> <li>アメカホットセス・フレービスの説明(学内限定)</li> |
|                                                                                                    | 類や分野を指定して<br>重するデータベースが                                                                                                    | 検索クリア                                                                                                    | 学外からは<br><del>学外アクセス</del><br>SSL-VPN<br>はここをク<br>UTokyo Ac | Gateway<br>ワックしてログイン<br>ccount で使える。                                                                                                    |
| 30:         PubMed           (東大専用入口)         表示されるい           学外OK         をクリックし           資料タイプ         雑誌論           主題分野         医学・生命科学・生           世界最大の医薬関連データペースMEDLINEのイング         検索結果詳細画面で「UT Article Link」ボタンをク           CSLS search (PubMed[こ専門用語の日本語表示機           PubMed (東大専用入口)         を学外から利用する場合           マニュアルのページ         シ                                                                                                    | リストから、使いたいデ-<br>て接続!<br>マーネット無料提供版です。一部文献<br>リックすると、電子ジャーナルへの!<br>載などを搭載した検索システム)<br>はこちらから                                                                                                    | ータベース名<br>データは全文にリンクして<br>リンク等が表示されます。                                                                                                    | ッセお                                                         | イッターで<br>ミナーなどの情報も<br>届けします。<br><b>巨大GACoS</b><br>gacos_utokyo                                                                                                    |

# 学術文献をまとめて探すツール その1

Google Scholar

【学内・学外アクセス OK】 GACoS「定番データベース」

### 論文・図書など、多様な分野の多様な資料をまとめて検索できる。 学内からアクセスすると、東京大学で購入している電子ジャーナルの本文を読むことができる。

| $\equiv Googles$                                                 | Scholar ips cells                                                                                                    | Q ログイン                                                   |
|------------------------------------------------------------------|----------------------------------------------------------------------------------------------------|----------------------------------------------------------|
| 記事                                                               | 約 139,000 件 (0.04 秒)                                                                                                    | 🕏 ブロフィール 🔺 マイライブラリ                                       |
| <mark>期間指定なし</mark><br>2019 年以隆<br>2018 年以隆<br>2015 年以隆<br>期間を指定 | Treatment of sickle cell anemia mouse model with <b>iPS cells</b> generated to<br>autologous skin<br><u>J Hanna</u> . N Wernig, <u>S Markoulaki</u> , CW Sun, 2007 - science sciencemag.org<br>It has recently been demonstrated that mouse and human fibroblasts can be reprogrammed<br>into an empryonic stem cell–like state by introducing combinations of four transcription<br>factors. However, the therapeutic potential of such induced pluripotent stem ( <b>iPS</b> ) cells | from [PDF] utah.edu<br>Full text @ UTokyo<br>東京大学が購入している |
| 関連性で並べ替え<br>日付順に並べ替え                                             | ☆ 99 <u>91用元 1856 関連記事 全 33 パージョン</u> Web of Science: 994<br>論文の本文を見るには、タイトルか、<br>タイトル右側のリンクをクリックする。<br>sts acquire properties similar to                                                                                                    | 電子ジャーナルへのアクセス<br>はここから。<br>表示されない時は(図書館)                 |
| すべての言語<br>英語 と 日本語のペ<br>ージを検索                                    | those of embryonic stem (ES) <b>cells</b> after retrovirally introducing genes encoding four transcrip<br>factors, namely Oct3/4, Sox2, Klf4, and c-Myc (Takahashi and Yamanaka, 2006). We called th<br>☆ ワワ 引用元 771 関連記事 全 9 バージョン Web of Science: 449                                                                                                    | リンク)から設定<br>= Google Scholar                             |
| ✓ 特許を含める ✓ 引用部分を含め<br>る                                          | Highly efficient neural conversion of human ES and <b>iPS cells</b> by dual in of SMAD signaling SM Chambers, CA Fasano, EP Papapetrou Nature, 2009 - nature.com                                                                                                    |                                                          |

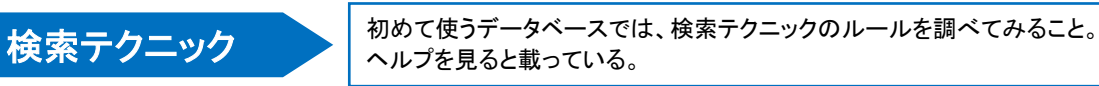

著者がどのような言葉を使っているか、想像しながらキーワードを考えよう。 思ったような検索結果が出ない場合は、検索テクニックを使ってみよう。 キーワードの入れ方によって、検索結果がまったく違う場合がある。

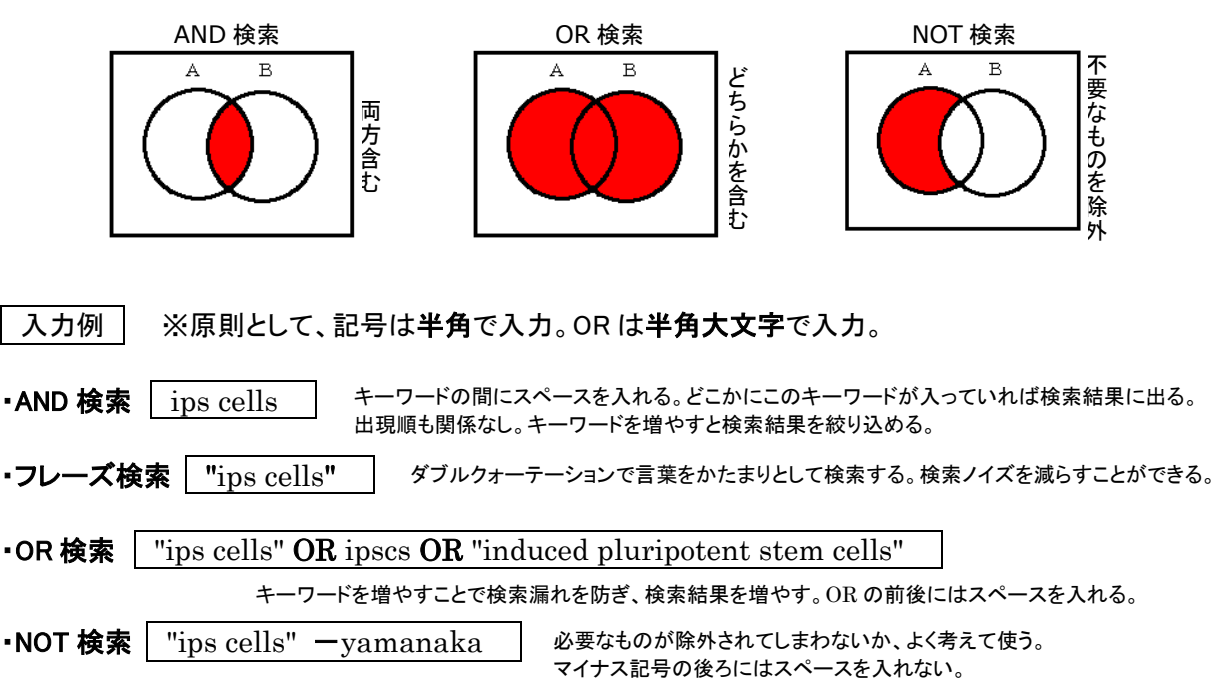

# 学術文献をまとめて探すツール その2

**TREE(UTokyo REsource Explorer)** 

【学内のみアクセス OK】 GACoS「**定番データベース**」

論文・図書など、多様な分野の多様な資料をまとめて検索できる。 図書・紙の雑誌の検索結果には学内の所蔵図書館・室が表示される。

検索例 ※授業で示された参考論文の本文を入手する。

K. Somiya, "Detector configuration of KAGRA-the Japanese cryogenic gravitational-wave detector," Classical and Quantum Gravity, vol. 29, (12), 2012.

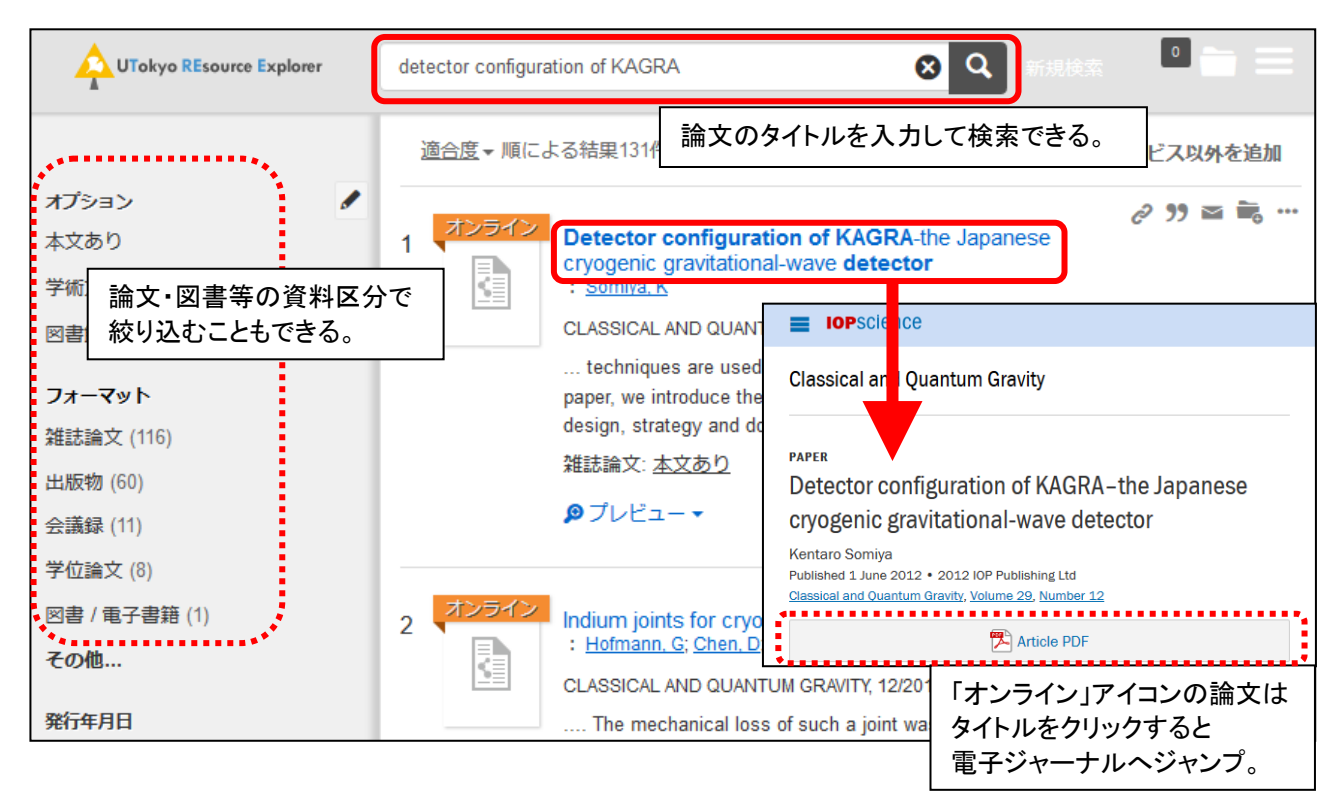

### 紙の資料(図書・雑誌)は学内の所蔵図書館・室が表示されるので、借りに行くまたは取り寄せる。

|                                                                                                    | 重の                                    | <b>力波</b><br>メロ | とは何か: ア-<br>ディー   | インシュタイン           | が奏でる宇                                          | 宙から                                                                                           |  |  |  |
|----------------------------------------------------------------------------------------------------|---------------------------------------|-----------------|-------------------|-------------------|------------------------------------------------|-----------------------------------------------------------------------------------------------|--|--|--|
| : <u>川村, 静児(1958-)</u><br>幻冬舎新書, 2016<br>図書: <mark>駒場図・4F開架 // 441.1:Ka95 / 30139</mark><br>宇宙線研・図書 // 421.8:Ka95 / 70100 |                                       |                 |                   |                   | 所蔵:<br>駒場<br>013903 本が<br>010088<br>「441<br>本が | 所蔵表示の見かた<br>駒場図書館の 4 階の「441.1」という分類の棚に<br>本がある。<br>「441.1」は「天体力学」をあらわし、同じテーマの<br>本がこの棚に並んでいる。 |  |  |  |
|                                                                                                    |                                       |                 |                   |                   |                                                |                                                                                               |  |  |  |
| MyO                                                                                                    | MyOPAC ログイン タイトルをクリックし、UTokyo Account |                 |                   |                   |                                                |                                                                                               |  |  |  |
| 柏キャンパス で MyOPAC ヘログインすれば、                                                                                                 |                                       |                 |                   |                   |                                                | で MyOPAC ヘログインすれば、                                                                            |  |  |  |
| 配架場所                                                                                                    | 巻                                     | 次               | 請求記号              | 登録番号              | 予約/取寄                                          | 他キャンパスからの取寄せもできる。<br>  (無料)                                                                   |  |  |  |
| <u>宇宙線</u><br>研・図書                                                                                                    |                                       |                 | <u>421.8:Ka95</u> | <u>7010088529</u> | 予約/取寄                                          | │ 借りている本の期限延長も MyOPA<br>│ からできる。                                                              |  |  |  |

# 日本語の雑誌論文を探すツール

CiNii(サイニィ) Articles

【学内・学外アクセス OK】GACoS「定番データベース」

多様な分野の日本語の論文(学会誌や大学の紀要など)を検索できる。 電子ジャーナルで本文が見られない場合は、東京大学 OPAC 等で紙の雑誌を探す。

| CINH <sup>日本の論文をさがす</sup><br>Articles |                                                                                                    |                                                                                       |                  |  |  |  |
|---------------------------------------|----------------------------------------------------------------------------------------------------|---------------------------------------------------------------------------------------|------------------|--|--|--|
|                                       |                                                                                                    | キーワードを入れて「検索」する。                                                                      |                  |  |  |  |
|                                       | (ヒューマノイド OR 人間型 OR 人型) [                                                                                                    | □ボット 歩行                                                                               | 検索               |  |  |  |
|                                       | すべて                                                                                                    |                                                                                       | ] へ 閉じる          |  |  |  |
| タイトル<br>著者名<br>刊行物名<br>出版者            | <ul> <li>■検索のコツ■</li> <li>著者名や刊行物名を「/」スラッシュ</li> <li>完全一致検索ができる。</li> <li>刊行物名 /化学/</li> </ul>                                                                                                    | <b>1</b> でくくると、<br>著者所属<br>巻号ページ 巻<br>出版年                                             | 号 ページ<br>年から 年まで |  |  |  |
|                                       | 等身大ヒューマノイドにおける接触姿勢語<br>行動の実現<br>室岡 雅樹,小椎尾 侑多,野沢 峻一,垣内 洋平,<br>Humanoid robot has high degree-of-freedom<br>us types of manipulation. Pushing manipulatio<br>日本ロボット学会誌 34(7),448-457,2016<br>J-STAGE UTokyo Article Link 東京大学のF | <b>┼画と<mark>歩行</mark>動作修正に基づく大型重量物全</b><br>検索結果一覧から、詳しく見たいものをク<br>または、本文入手リンクをクリックする。 | リックする。           |  |  |  |

検索テクニック

単語は短く区切って入力したほうが検索結果が多くなる。

言葉をたくさん知っていると検索するときに役立つので、関連語も見られる辞書ツールも使って みよう。

★類義語・関連語・異なる表記を調べるには、辞書ツールも使ってみよう。

JapanKnowledge Lib

【学内から】GACoS「**定番データベース**」 【学外から】SSL-VPN Gateway サービス

百科事典・国語辞典・外国語辞典・用語辞典などの辞書・事典を一括検索できる。 見出しだけでなく、全文からも検索可能。関連語や用例も調べられる。

## 文献管理ツール

論文・図書などの書誌情報(タイトル・著者名・雑誌名・巻号・出版年・URLなど、その資料を 特定できる情報)を、保存しておくことができる。

読んだ文献・読みたい文献の情報を管理することができる。

さらに、レポート・論文につける参考文献リストを、保存しておいた情報を利用して自動作成できる。 様々なツールが存在するが、東京大学が現在、機関契約しているのは以下の2種。

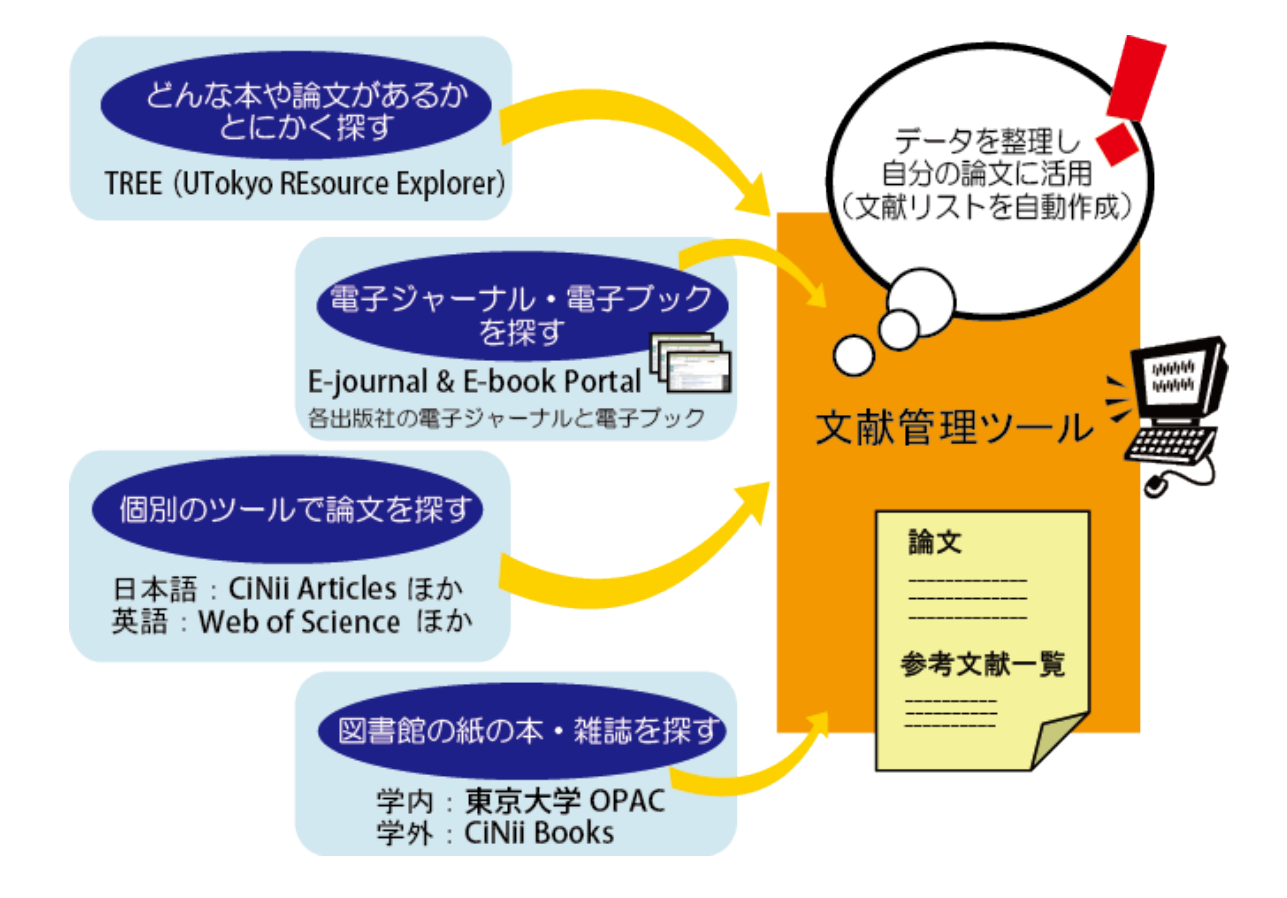

### RefWorks

【学内・学外アクセス OK】GACoS「**定番データベース**」 ※まず学内でアカウントを作成すると、学外からもアクセスできるようになる。

書誌情報の保存・編集等はすべて Web で行う。 Word ファイルでの参考文献リスト作成には、Word へのアドインインストールが必要。 参考文献リストの書式は、日本語の学会誌等も豊富。書式のリクエストも可能。 新バージョンでは PDF ファイルの管理やユーザー間でのフォルダ共有が可能。 詳しくは⇒RefWorks を使うには? https://www.dl.itc.u-tokyo.ac.jp/gacos/faq/refw.html

### Mendeley

【学内・学外アクセス OK】GACoS「定番データベース」

Web 版とデスクトップ版を併用する。同期することで、他 PC からも同じ情報にアクセスすることが可能。 Word ファイルでの参考文献リスト作成には、Word へのアドインインストールが必要。 参考文献リストの書式は、ほぼ英語のみ。 PDF ファイルの管理やグループでの共有が可能。 詳しくは⇒Mendeley を使うには? https://www.dl.itc.u-tokyo.ac.jp/gacos/faq/men.html

## その他のデータベース・追加情報

arXiv 【学内・学外アクセス OK】GACoS「arxiv」でキーワード検索

物理学、数学、コンピュータ科学等のプレプリントを含む各種論文のアーカイブ。

Engineering Village【学内から】GACoS「engineering」でキーワード検索【学外から】SSL-VPN Gateway サービス

理工学分野の文献データベース。理工学分野の2大データベース Compendex と Inspec を統合検索できる。

**J-STAGE** 【学内・学外アクセス OK】GACoS「j-stage」でキーワード検索

日本国内の学会が発行する電子ジャーナル。「フリー」マークが付いている論文は学外からも閲覧可能。

MathSciNet

【学内から】GACoS「mathscinet」でキーワード検索 【学外から】SSL-VPN Gateway サービス

1940 年以降の世界の数学分野学術文献を網羅するデータベース。雑誌・会議録・数学研究図書をカバーし、 書誌情報・レビューを提供。

PubMed[東大専用入口]

【学内から】GACoS「pubmed」でキーワード検索 【学外から(東大専用入口の場合)】SSL-VPN Gateway サービス

世界最大の医薬関連データベース MEDLINE のインターネット無料提供版。東大専用入口から利用すると、 検索結果詳細画面に「UTokyo Article Link」ボタン(本文入手のためのリンク)が表示される。

SciFinder

【学内から】GACoS「scifinder」でキーワード検索 【学外から】SSL-VPN Gateway サービス(一部機能に不具合あり。利用できる部分のみの利用)

CAS (Chemical Abstracts Service) が提供する化学物質情報、科学技術文献情報、有機化学反応情報、

Web of Science コアコレクション

【学内から】GACoS「**定番データベース**」 【学外から】SSL-VPN Gateway サービス

全分野の主要な学術雑誌(約 20,000 誌)に掲載された論文のデータベース。引用によるつながりで関連する 論文を検索できる。また、同じプラットフォームから生物学系の BIOSIS、特許情報の Derwent Innovations Index など様々なデータベースも統合検索できる。

先輩・図書館に相談!

ラーニングコモンズで先輩に質問してみよう!

試薬・化成品のカタログ情報、既存化学物質台帳情報を検索できる。

先輩 TA が質問に答えてくれます。PC やプロジェクタの貸出も! 場所・日時・対応可能な科目は、UTAS、学内掲示板、Twitter でお知らせします。

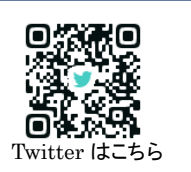

カウンターで資料の

相談ができます※。

Web からも質問 できます。

図書館に相談してみよう!

駒場図書館ホームページ

https://www.lib.u-tokyo.ac.jp/ja/library/komaba

東京大学附属図書館 ASK サービス https://opac.dl.itc.u-tokvo.ac.jp/opac/ask/

この資料に関するお問合せ:東京大学本部情報基盤課[学術情報リテラシー担当] TEL: 03-5841-2649(内線:22649) メール: literacy@lib.u-tokyo.ac.jp

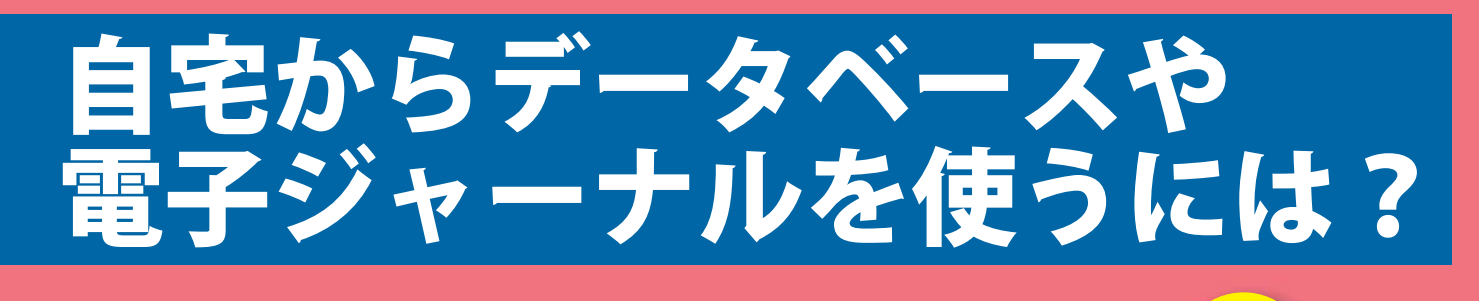

SSL-VPN Gateway サービス 学生向け

学生が、各種Webサービスを自宅などの学外ネットワークから利用するためのサービスです。 (学内から利用可能なデータベース・電子ジャーナル等でも、SSL-VPN Gatewayサービス経由では使えないものもあります)

サービス対象

東京大学の学部学生、大学院生、研究生

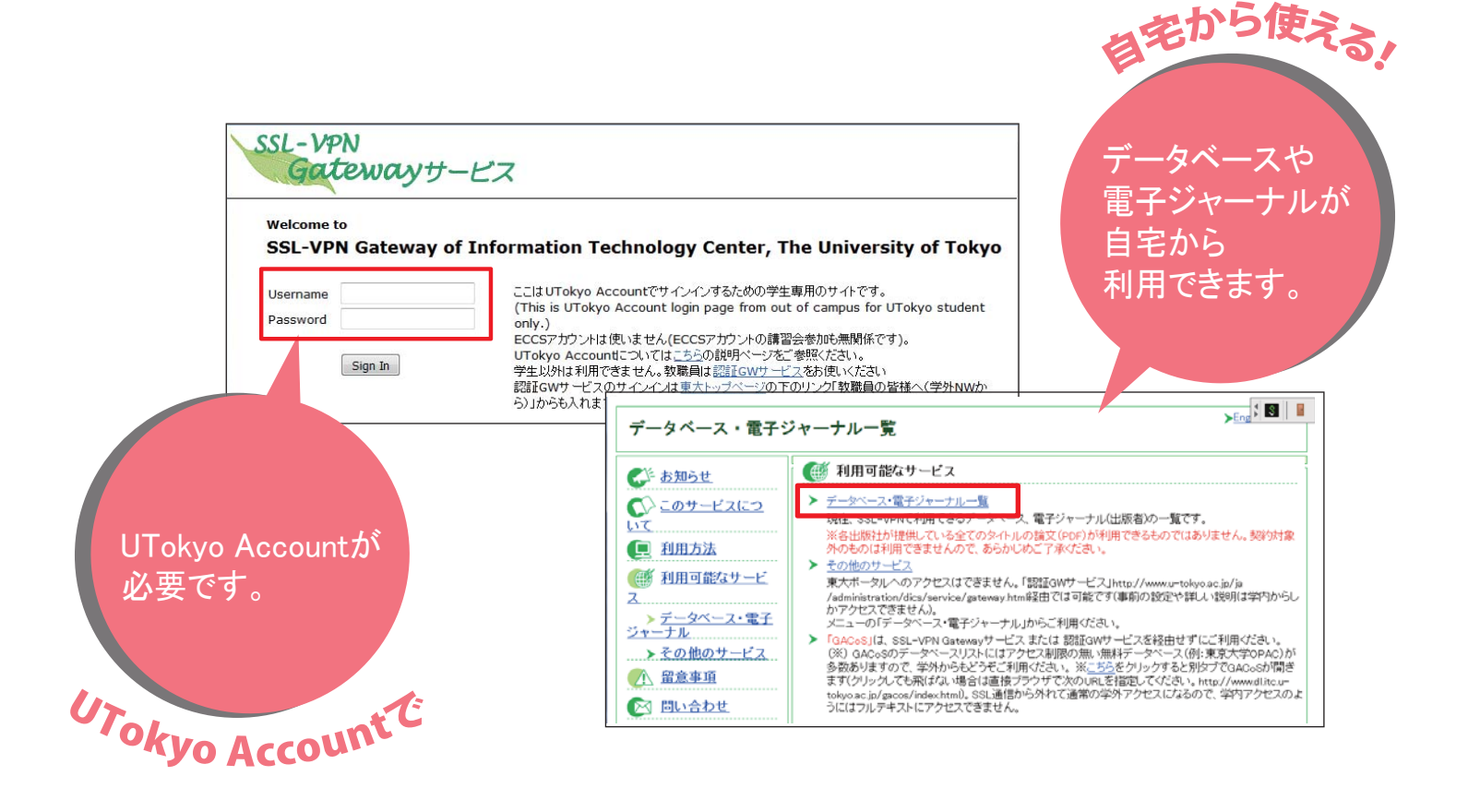

## https://gateway.itc.u-tokyo.ac.jp/

このサービスの 説 明 ペ*ー* ジ は

https://www.dl.itc.u-tokyo.ac.jp/sslvpn/service.html (学内のみ)

問い合わせ先

SSL-VPN Gatewayサービス Email: sslvpn-soudan@itc.u-tokyo.ac.jp

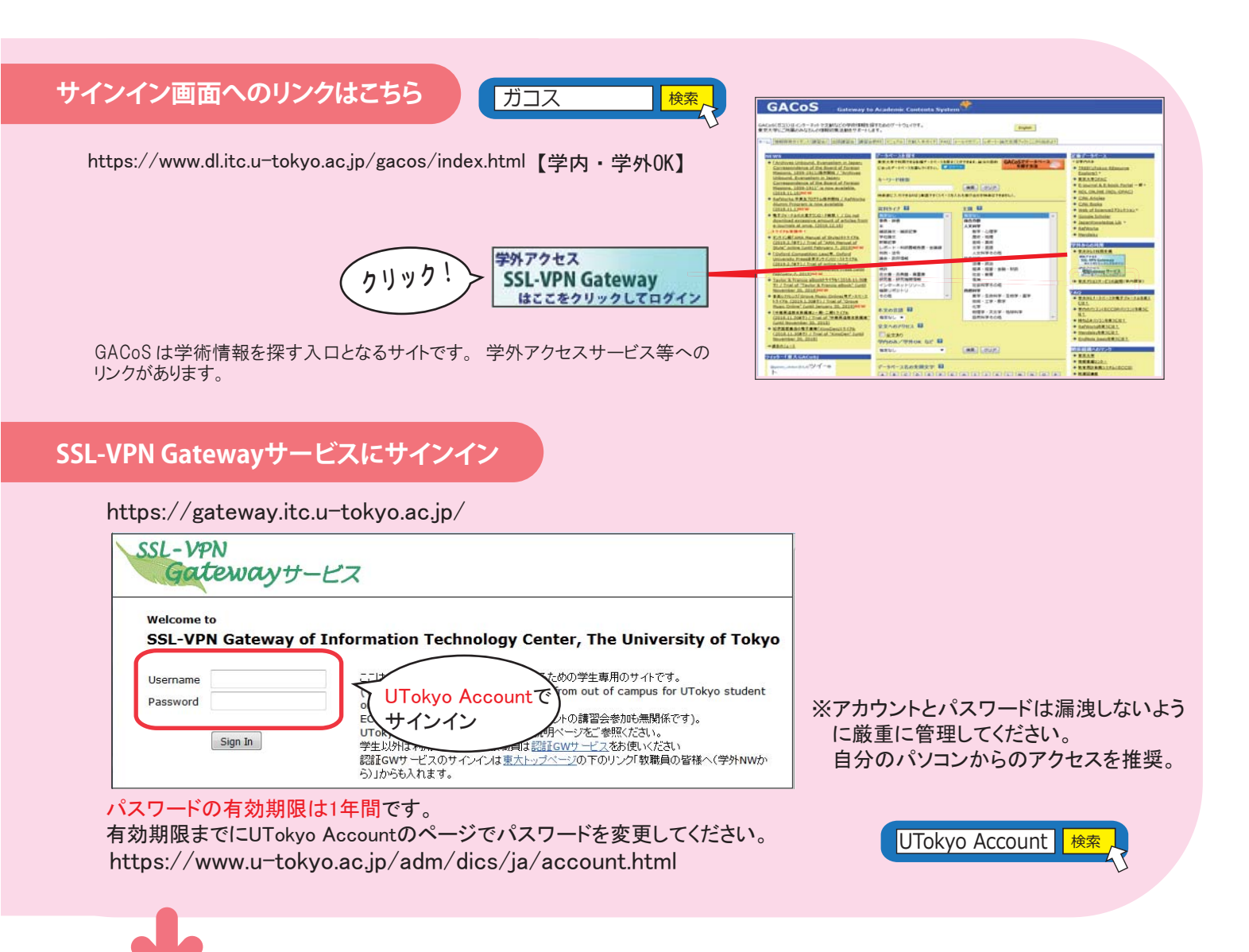

※大量ダウンロード・ソフトウェアによる一括ダウンロード厳禁! 出版社がIPアドレスをブロックし、全学的に利用できなくなる場合もありますので、注意して利用してください。

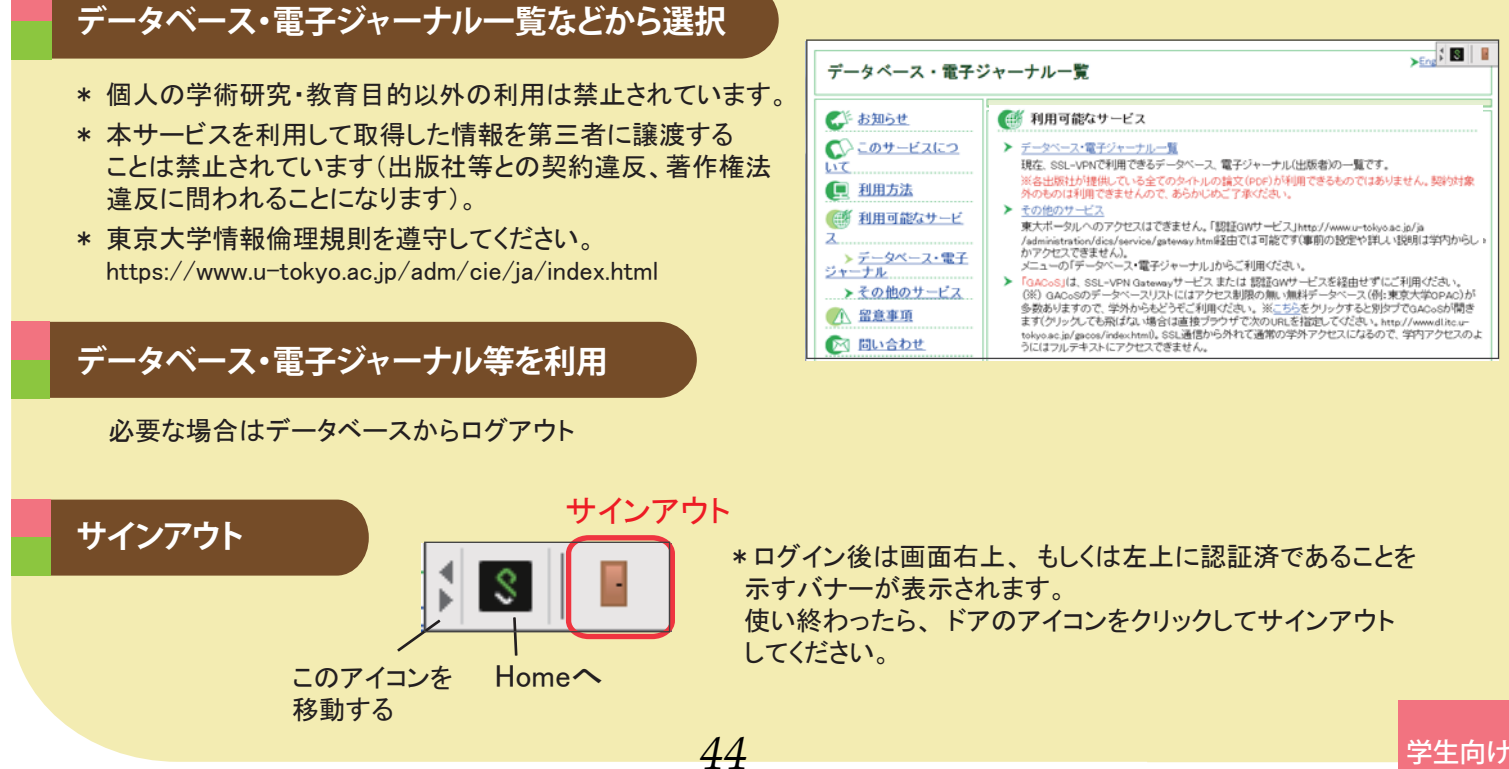

### 2